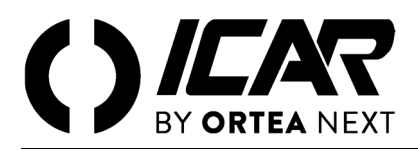

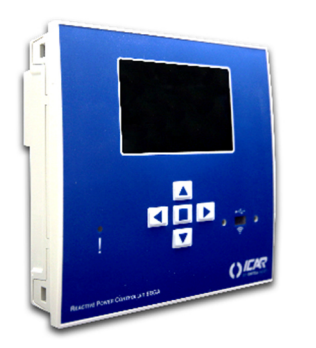

## **RPC 8BGA**

## Regolatore automatico del fattore di potenza

Manuale utente

ATTENZIONE!

Leggere attentamente il manuale prima dell'installazione o dell'utilizzo.

Questo apparecchio deve essere installato da personale qualificato, nel rispetto delle vigenti normative, allo scopo di evitare danni o pericoli per persone o cose. Prima di qualsiasi intervento sullo strumento, togliere tensione dagli ingressi di misura e di alimentazione e cortocircuitare il trasformatore di corrente. Il costruttore non si assume responsabilità in caso di utilizzo improprio del dispositivo. I prodotti descritti in questo documento sono suscettibili di alterazioni o modifiche in qualsiasi momento e senza preavviso. Le descrizioni e i dati riporati non possono pertanto avere alcun valore contrattuale. Un dispositivo di interruzione deve essere installato in stretta vicinanza dell'apparecchio ed essere facilmente raggiungibile da parte dell'operatore. Il dispositivo deve essere marchiato come il dispositivo di interruzione dell'apparecchio (IEC EN 61010-1).

| 1   | 1 DESCRIZIONE                                                                |          |    |
|-----|------------------------------------------------------------------------------|----------|----|
| 2   | 2 FUNZIONE DEI TASTI FRONTALI                                                |          |    |
| 3   | 3 LED FRONTALI                                                               |          |    |
|     | 3.1 LED di allarme (rosso) – Lampeggiante, indica che un allarme è attivo. 3 |          |    |
| 4   | 4 MODI OPERATIVI                                                             |          |    |
|     | 4.1 Modo manuale (MAN)                                                       |          | ;  |
|     | 4.2 Modo automatico (AUT)                                                    |          | ;  |
|     | 4.3 Modo TEST                                                                |          | ł  |
| 5   | 5 MENU PRINCIPALE                                                            |          |    |
| 6   | 6 ACCESSO TRAMITE PASSWORD                                                   |          |    |
| 7   | 7 NAVIGAZIONE FRA LE PAGINE DISPLAY                                          | 4        |    |
|     | 7.1 Tabella delle pagine del display                                         |          | ;  |
|     | 7.2 Impostazione fattore di potenza desiderato                               | 6        | ŝ  |
|     | 7.3 Pagina analisi armonica                                                  |          | 5  |
|     | 7.4 Pagina forme d'onda                                                      |          | 5  |
| 8   | 8 ESPANDIBILITÀ                                                              |          |    |
|     | 8.1 Risorse aggiuntive                                                       |          | 1  |
|     | 8.2 Comunicazione                                                            |          | ;  |
| 9   | 9 INGRESSI, USCITE, VARIABILI INTERNE, CONTATORI, INGRESSI ANALOGICI         |          |    |
| 10  | 10 SOGLIE LIMITE (LIMX)                                                      |          |    |
| 11  | 11 VARIABILI DA RÈMOTO (REMX)                                                | 8        |    |
| 12  | 12 ALLARMI UTENTE (UAX)                                                      | 8        |    |
| 13  | 13 CONFIGURAZIONE MASTER-SLAVE                                               | 8        |    |
| 14  | 14 PORTA DI PROGRAMMAZIONE IR                                                | 8        |    |
| 15  | 15 IMPOSTAZIONE PARAMETRI                                                    | 8        |    |
|     | 15.1 Tramite PC                                                              | 8        | ł  |
|     | 15.2 Tramite nannello frontale                                               | 8        | ł  |
|     | 15.3 Tabella dei parametri                                                   | 10       | )  |
| 16  | 16 ALLARMI                                                                   | 15       |    |
|     | 161 Descrizione allarmi                                                      | 16       | ś  |
|     | 16.2 Proprietà degli allarmi                                                 | 16       | 5  |
|     | 16.3 Tabella proprietà allarmi                                               | 17       | ,  |
| 17  | 17 TABELLA FUNZIONI INGRESSI                                                 | 17       |    |
| 18  | 18 TABELLA FUNZIONI USCITE                                                   | 17       |    |
| 19  | 19 TABELLA MISUBE PER LIMITI / LISCITE ANALOGICHE                            | 18       |    |
| 20  | 20 MENU COMANDI                                                              | 19       |    |
| 21  | 21 INSTALLAZIONE                                                             | 19       |    |
| 22  | 22 PROCEDURA RESET ALLARME A20                                               | 20       |    |
| 23  | 23 TEST SISTEMA DI VENTILAZIONE                                              | 20       |    |
| 24  | 24 ΙΝΕΩΡΜΑΖΙΩΝΙ Ε ΔΩΩΙΣΤΕΝΖΑ ΤΕΩΝΙΩΔ                                         | 20       |    |
| SC  | SCHEMI DI COLLEGAMENTO                                                       | 20       |    |
| 00  | Inserzione trifase standard                                                  | 21       |    |
|     | Inserzione monoface                                                          | 21       | Ì  |
|     | Inserzione trifase completa senza neutro                                     |          | ,  |
|     | Inserzione trifase completa con neutro                                       | 22       | ,  |
|     | Inserzione con misure su MT e rifasamento in bt                              | 22       | ŝ  |
|     | Inserzione completa su MT                                                    | 23       | ŝ  |
|     | Gradini su moduli esnansione                                                 | 23<br>74 | i  |
|     | Versione a contattori statici – Static contactors version                    | 24       | į. |
|     | Configurazione Master-Slave                                                  | 25       |    |
| м   | MORSETTI                                                                     | 25<br>26 |    |
| DIN | DIMENSIONI E FORATURA [MM]                                                   | 26       |    |
| CA  | CARATTERISTICHE TECNICHE                                                     | 20       |    |

#### 1 DESCRIZIONE

- Controllore automatico del fattore di potenza a 8 gradini per il controllo/comando di batterie di condensatori, espandibile a 16 gradini.
- Display LCD grafico 128x80 pixel, retroilluminato, 4 livelli di grigio.
- 5 tasti di navigazione per funzioni e impostazioni.
- LED rosso di indicazione di allarme / malfunzionamento.
- Testi per misure, impostazioni e messaggi in 10 lingue.
- Bus di espansione con 4 slot per moduli di espansione:
  - o Interfacce di comunicazione RS232, RS485, USB, Ethernet, Profibus, GSM/GPRS
  - I/O digitali aggiuntivi, uscite statiche o a relè
  - I/O analogici in tensione, corrente, temperatura PT100
- Possibilità di funzionare con più unità interconnesse in modalità Master / Slave:
  - Configurazione max:1 Master + 8 slave.
  - Max 32 step controllabili totali.
  - Max 16 step ogni unità.
  - Step parallelabili.
- Funzioni di I/O avanzate programmabili.
- Allarmi completamente definibili dall'utente.
- Elevata accuratezza delle misure in vero valore efficace (TRMS).
- Ingresso di misura tensioni di rete trifase+neutro.
- Ingresso di misura correnti trifase.
- Interfaccia di programmazione ottica frontale, isolata galvanicamente, alta velocità, compatibile USB e WiFi.
- Orologio datario con riserva di energia.
- Memorizzazione ultimi 250 eventi.

Nota Per informazioni aggiuntive rispetto a quanto di seguito indicato, scaricare il manuale completo del regolatore 8BGA dal sito <u>www.next.ortea.com</u> nell'area download relativa al rifasamento industriale in bassa tensione Icar.

### 2 FUNZIONE DEI TASTI FRONTALI

- Tasto 🗆 richiama il menu principale e conferma una scelta.
- **Tasti** ▲ e ▼ scorre le pagine del display o seleziona la lista di opzioni di un menu.
- **Tasto** *d*ecrementa una impostazione/selezione oppure abbandona un menu.
- **Tasto** ► scorre le eventuali sotto-pagine oppure incrementa un'impostazione.

#### 3 LED FRONTALI

3.1 LED DI ALLARME (ROSSO) – LAMPEGGIANTE, INDICA CHE UN ALLARME È ATTIVO.

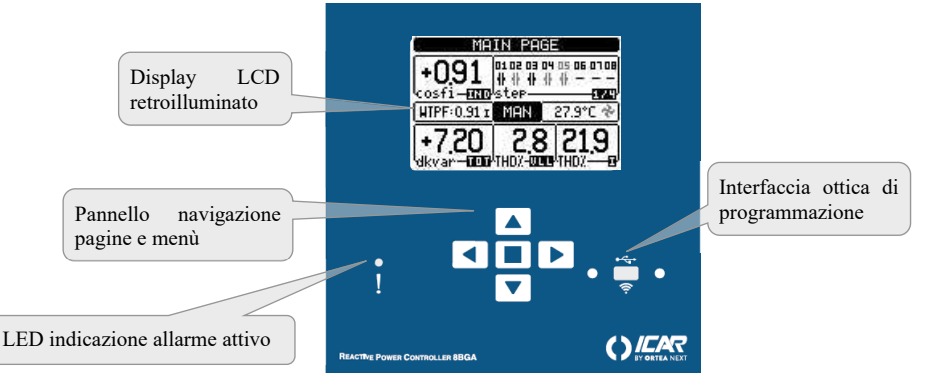

#### 4 MODI OPERATIVI

Il modo operativo selezionato correntemente è visualizzato in reverse al centro della pagina principale. Esistono 3 possibili modi operativi, elencati di seguito:

#### 4.1 MODO MANUALE (MAN)

Quando l'apparecchio è nuovo di fabbrica e non è mai stato programmato, entra automaticamente nel modo MAN. Quando l'apparecchio è in modalità manuale, è possibile selezionare uno degli step ed inserirlo o disinserirlo manualmente, dopo avere programmato i necessari parametri. Partendo dalla pagina principale, premere  $\blacktriangleright$ . Lo step nr.1 viene evidenziato da un box. Per selezionare lo step desiderato premere i tasti  $\blacktriangleleft e \blacktriangleright$ . Premere  $\blacktriangle$  per inserire oppure  $\blacktriangledown$  per disinserire lo step selezionato. Se il numero sopra lo step è in colore grigio chiaro, significa che lo step non è disponibile perché il suo tempo di riconnessione non è ancora esaurito. In questo caso, inviando un comando di chiusura il numero dello step lampeggerà ad indicare che l'operazione è stata accettata e che verrà eseguita non appena possibile. La configurazione manuale degli step viene mantenuta anche in assenza della tensione di alimentazione. Quando l'apparecchio viene rialimentato, lo stato originario dei gradini viene ripristinato.

## 4.2 MODO AUTOMATICO (AUT)

In modalità automatico l'apparecchio calcola la configurazione di gradini ottimale per raggiungere il  $\cos \varphi$  impostato. Il criterio di selezione tiene in considerazione molte variabili quali: la potenza dei singoli gradini, il numero di manovre, il tempo totale di utilizzo, il tempo di riconnessione ecc. L'apparecchio evidenzia l'imminenza dell'inserzione o disinserzione dei gradini con il lampeggio del loro numero identificativo. Il lampeggio potrebbe protrarsi nei casi in cui l'inserimento di un gradino non è possibile a causa del tempo di riconnessione (tempo di scarica del condensatore). Se il numero sopra lo step è in colore grigio chiaro, significa che lo step non è disponibile perché il suo tempo di riconnessione non è ancora esaurito. L'apparecchio attenderà quindi l'esaurimento del tempo di riconnessione.

#### 4.3 MODO TEST

)[Y-I][Pa5] <sub>etc.</sub>

L'attivazione e la disattivazione delle uscite avviene come per la modalità manuale, <u>ma senza considerare il tempo di riconnessione</u>. Una volta entrati in programmazione ed impostati i parametri, l'apparecchio esce automaticamente dal modo test. Se si rende necessario entrare in modo TEST, utilizzare l'apposito comando del menu Comandi.

#### 5 MENU PRINCIPALE

Il menu principale è costituito da un insieme di icone grafiche che permettono l'accesso rapido alle misure ed alle impostazioni. Partendo dalla visualizzazione misure normale, premendo il tasto  $\Box$  il display visualizza il menu principale. Premere  $\blacktriangle o \lor$  per ruotare in senso orario/antiorario fino a selezionare la funzione desiderata. L'icona selezionata viene evidenziata e la scritta nella parte centrale del display indica la descrizione della funzione. Premere  $\Box$  per attivare la funzione selezionata. Se alcune funzioni non sono disponibili la corrispondente icona sarà disabilitata, cioè visualizzata in colore grigio chiaro.

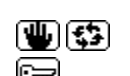

Agiscono come scorciatoie che consentono di velocizzare l'accesso alle pagine di visualizzazione misure, saltando direttamente al gruppo di misure selezionato, partendo dal quale ci si potrà spostare avanti e indietro come di consueto.

Consentono di passare in modo manuale o automatico.

Impostazione del codice numerico che consente l'accesso alle funzioni protette (impostazione dei parametri, esecuzione di comandi).

Punto di accesso alla programmazione dei parametri. Vedere il capitolo dedicato.

Punto di accesso al menu Comandi, dove l'utente abilitato può eseguire una serie di azioni di azzeramento e ripristino.

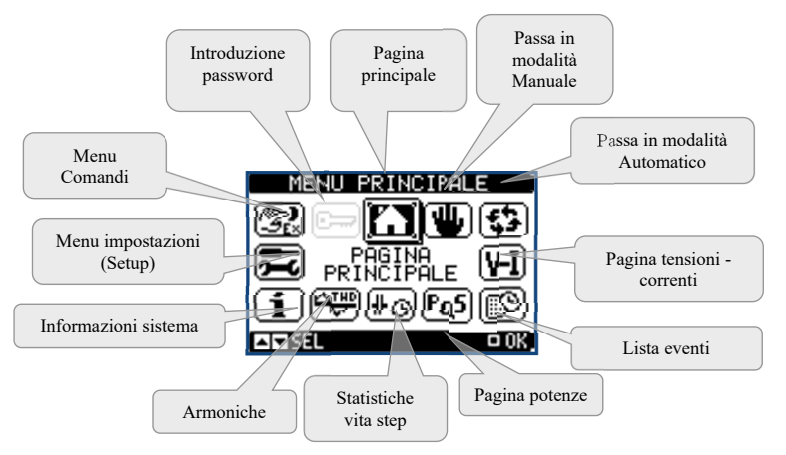

## 6 ACCESSO TRAMITE PASSWORD

La password serve per abilitare o bloccare l'accesso al menu di impostazione ed al menu Comandi. Per gli apparecchi nuovi di fabbrica (default), la password è disabilitata e l'accesso è libero. Se invece le password sono state abilitate, per ottenere l'accesso bisogna prima inserire il relativo codice di accesso numerico. Per abilitare l'uso delle password e definire i codici di accesso fare riferimento al menu di impostazione *M15 Password*. Esistono due livelli di accesso:

- livello utente (Usr) consente l'azzeramento di alcuni valori registrati e la modifica di alcune impostazioni dell'apparecchio.
- livello avanzato (Adv) stessi diritti dell'utente con in più la possibilità di modificare tutte le impostazioni.

Dalla normale visualizzazione misure, premere  $\Box$  per richiamare il menu principale, quindi selezionare l'icona password e premere  $\Box$ . (fig.1) Compare la finestra di impostazione password (fig.2): Con i tasti  $\blacktriangle e \lor$  si cambia il valore della cifra selezionata (fig.3). Con i tasti  $\blacklozenge e \lor$  si sposta fra le cifre (fig.4). Inserire tutte le cifre della password, quindi spostarsi sull'icona *chiave*. Quando la password inserita corrisponde alla *Password livello Utente (password: 1000)* o alla *Password livello Avanzato (password: 2000 solo in caso che il regolatore non sia montato in un quadro ICAR)*, compare il relativo messaggio di sblocco. Una volta sbloccata la password, l'accesso rimane abilitato fino a che:

- l'apparecchio viene spento.
- l'apparecchio viene resettato (in seguito all'uscita dal menu impostazioni).

trascorrono più di 2 minuti senza che l'operatore tocchi alcun tasto.

Con il tasto □ si abbandona l'impostazione password e si esce.

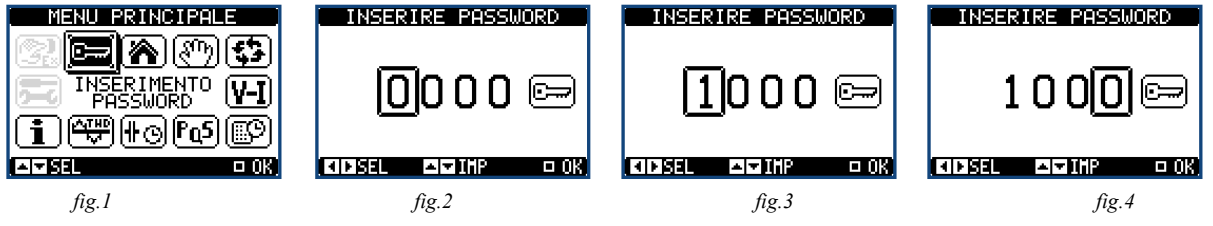

## 7 NAVIGAZIONE FRA LE PAGINE DISPLAY

I tasti  $\blacktriangle e \lor$  consentono di scorrere le pagine di visualizzazione misure una per volta. La pagina attuale è riconoscibile tramite la barra del titolo. Alcune delle misure potrebbero non essere visualizzate in funzione della programmazione e del collegamento dell'apparecchio. Per alcune pagine sono disponibili delle sotto-pagine accessibili tramite il tasto  $\blacktriangleright$  (ad esempio per visualizzare tensioni e correnti sotto forma di barre grafiche).

L'utente ha la possibilità di specificare su quale pagina e su quale sottopagina il display deve ritornare automaticamente dopo che è trascorso un determinato tempo senza che siano premuti dei tasti. Volendo è anche possibile programmare il sistema in modo che la visualizzazione resti sempre nella posizione in cui è stata lasciata. Per l'impostazione di queste funzioni vedere il menu M01 - Utilità.

## 7.1 TABELLA DELLE PAGINE DEL DISPLAY

| PAGINE                                                 | ESEMPIO                                                                                                    |
|--------------------------------------------------------|----------------------------------------------------------------------------------------------------|
| Pagina principale<br>(Home)                            | Cosop<br>Attuale       Titolo pagina. Se P01.09 è impostato, verrà visualizzata la<br>descrizione impianto       Stato step<br>Nero= On<br>                                                                                                    |
| PREMERE V                                              |                                                                                                    |
| Tensioni/Correnti                                      | Tensione nominale<br>dell'impianto<br>HPF 0.311 MAN 27.9°C Corrente<br>nominale<br>dell'impianto                                                                                                    |
| PREMERE ▼<br>Potenze                                   |                                                                                                    |
| PDEMEDE V                                              | Fattore di potenza                                                                                                    |
| I NEWIENE V                                            |                                                                                                    |
| TEMPERATURA                                            | TEMP. INTERNA: 28.3°C       Picco max temperatura con data         TEMP. MASSIMA: '30.2°C       31/01/12 12:19:53         Soglia di allarme       SOGLIA ALLARME: 55.0°C                                                                                                    |
| PREMERE <b>V</b>                                       |                                                                                                    |
| DISTORSIONE<br>TENSIONE/CORRENTE<br>E VALORE FREQUENZA | THD     MAX/FREQ       1.7     1.4       ULL ½     ULN ½       HPF     0.91 r       MRN     27.9°C №       Hz                                                                                                    |
| PREMERE <b>V</b>                                       |                                                                                                    |
| ARMONICHE<br>(TENSIONE E<br>CORRENTE)                  | ARMONICHE       CORRENTE         252       152         152       152         52       110         110       110         110       110                                                                                                    |
| PREMERE <b>V</b>                                       |                                                                                                    |
| FORME D'ONDA<br>(TENSIONE E<br>CORRENTE)               |                                                                                                    |
| Premere <b>V</b>                                       |                                                                                                    |
| Contatori di<br>energia                                | Energia reattiva<br>assorbita IND /<br>Energia reattiva<br>ceduta CAP       CONTATORI DI ENERGIA<br>00000000352.2 ITE<br>0000000035.5 IND<br>warh 0000000075.5 IND<br>warh 0000000075.3 IND<br>kWarh 00000000455.7 IND<br>kWarh 00000000455.7 IND<br>kWarh 00000000455.7 IND<br>kWarh 00000000455.7 IND<br>kWarh 00000000455.7 IND<br>kWarh 00000000455.7 IND<br>kWarh 00000000455.7 IND<br>kWarh 00000000455.7 IND<br>kWarh 00000000455.7 IND<br>kWarh 00000000455.7 IND<br>kWarh 00000000455.7 IND<br>kWarh 00000000455.7 IND<br>kWarh 0000000000455.7 IND<br>kWarh 000000000000000000000000000000000000 |

| PAGINE                 | ESEMPIO                                                                                                    |
|------------------------|----------------------------------------------------------------------------------------------------|
| Premere <b>V</b>       |                                                                                                    |
| LISTA EVENTI           | LISTA EVENT1       Dataora         NR. 030 CODICE: E0300       ora         05/02/12 11:55:59       ACCESS0:         ACCESS0:       ACCESS0:         PACCESS0 MENU SETUP       Numero         evento       Image: Set interval and interval and inter |
| Premere <b>V</b>       |                                                                                                    |
| STATO ESPANSIONI       | OUT     INP     COM       2N0     40C     232       0UT09     (H101)     2814       0UT10     INP02     1NP03       INP03     INP04                                                                                                    |
| Premere <b>V</b>       |                                                                                                    |
| OROLOGIO DATARIO       |                                                                                                    |
| PREMERE <b>V</b>       |                                                                                                    |
| PAGINA<br>MANUTENZIONE | Indica il tipo di<br>manutenzione da<br>eseguire                                                                                                    |

**Nota** Alcune delle pagine elencate sopra potrebbero non essere visualizzate, se la relativa funzione non è abilitata. Ad esempio se non viene programmata la funzione limiti, la corrispondente pagina non viene visualizzata.

#### 7.2 IMPOSTAZIONE FATTORE DI POTENZA DESIDERATO

Per impostare il fattore di potenza desiderato dalla pagina principale

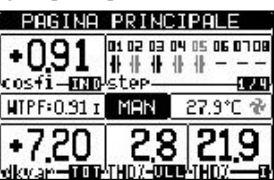

premere due volte il tasto Appare la pagina dell'impostazione del fattore di potenza desiderato:

| SETPOINT           | COSFI 1            |
|--------------------|--------------------|
| P02.13             | 0.97IND            |
| <b></b> 0          |                    |
| 0.50IND -          | 0.50CAP            |
| PRECED.<br>DEFAULT | 0.97IND<br>0.95IND |
|                    | KID INC/DEC        |

con i tasti ◀e ▶aumentare o diminuire il valore del fattore di potenza desiderato. Per confermare premere il tasto □.

#### 7.3 PAGINA ANALISI ARMONICA

Nel regolatore è possibile abilitare il calcolo e la visualizzazione dell'analisi armonica FFT fino al 31° ordine delle seguenti misure:

- tensioni concatenate
- tensioni di fase
- correnti

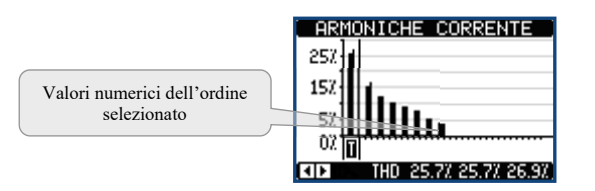

#### 7.4 PAGINA FORME D'ONDA

Questa pagina rappresenta graficamente la forma d'onda dei segnali di tensione e di corrente letti dal regolatore.

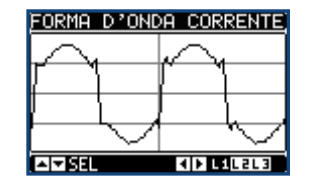

## 8 ESPANDIBILITÀ

Grazie al suo bus di espansione, il regolatore 8BGA può essere espanso con dei moduli aggiuntivi (vedere tabella 1). E' possibile installare un massimo di 4 moduli contemporaneamente. I moduli supportati si dividono nelle seguenti categorie:

- step aggiuntivi
- moduli di comunicazione
- moduli di I/O digitale
- moduli di I/O analogico

Per inserire un modulo di espansione:

- 1. togliere l'alimentazione al regolatore
- 2. rimuovere uno dei coperchi protettivi degli slot di espansione
- 3. inserire il gancio superiore del modulo nella apposita feritoia in alto nello slot
- 4. ruotare il modulo verso il basso inserendo il connettore sul bus
- 5. premere fino a che l'apposita clip sul lato inferiore del modulo si aggancia a scatto.

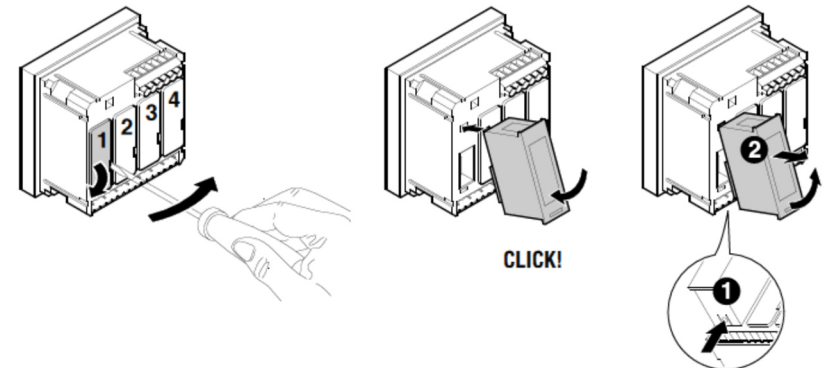

*Nota* Per togliere il modulo, rimuovere ogni tensione pericolosa e ripetere in senso contrario le operazioni dal punto 5 al punto 2. Premere nel punto indicato con **0** per sganciare il modulo e rimuoverlo dalla sua sede (**2**).

Quando il regolatore 8BGA viene alimentato, riconosce automaticamente i moduli ad esso collegati.

Se la configurazione del sistema è diversa rispetto all'ultima rilevata (è stato aggiunto o rimosso un modulo), l'unità base chiede all'utente di confermare la nuova configurazione. In caso di conferma la nuova configurazione verrà salvata e diventerà effettiva, altrimenti ad ogni messa in tensione verrà segnalata la discordanza.

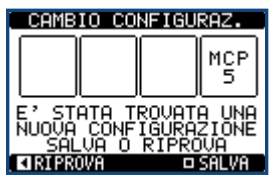

La configurazione attuale del sistema è visualizzata nella apposita pagina del display (moduli espansione), dove si vedono il numero, il tipo e lo stato dei moduli collegati. La numerazione degli I/O viene elencata sotto ogni modulo. Lo stato (attivato/disattivato) degli I/O e dei canali di comunicazione viene evidenziato con la scritta in negativo.

| MODULI DI ESPANSIONE | Tipo dei moduli di             |
|----------------------|--------------------------------|
| OUT INP COM          | espansione                     |
|                      |                                |
| OUT10 INPO2<br>INPO3 | risorse aggiuntive. In reverse |
| INP04                | = attive                       |

#### 8.1 **RISORSE AGGIUNTIVE**

I moduli di espansione forniscono risorse aggiuntive che possono essere sfruttate tramite gli opportuni menu di impostazione. I menu di impostazione delle espansioni sono disponibili anche se i moduli non sono fisicamente presenti.

| TIPO MODULO CODICE FUNZIONE |         | FUNZIONE              | NR. MAX |
|-----------------------------|---------|-----------------------|---------|
| STED ACCUINTIVI             | OUT 2NO | 2 STEP RELE'          | 4       |
| STEP AGGIUNTIVI             | STR 4NO | 4 STEP STATICI (FAST) | 2       |
|                             | COM USB | USB                   | 2       |
| COMUNICAZIONE               | COM 232 | RS-232                | 2       |
| COMUNICAZIONE               | COM 485 | RS-485                | 2       |
|                             | WEB ETH | Ethernet              | 1       |

|               | COM PRO          | Profibus® DP                      | 1 |
|---------------|------------------|-----------------------------------|---|
|               | COM GSM GSM-GPRS |                                   | 1 |
|               | INP 4OC          | 4 INGRESSI                        | 2 |
| I/O DIGITALI  | 2IN 2SO          | 2 INGRESSI + 2 USCITE ST.         | 4 |
|               | INP 2AN          | 2 INGRESSI ANALOGICI              | 2 |
| I/O ANALOGICI | OUT 2AN          | 2 USCITE ANALOGICHE               | 2 |
|               | MCP5             | PROTEZIONE ARMONICHE CONDENSATORI | 4 |

Tab.1

#### 8.2 COMUNICAZIONE

Al regolatore 8BGA è possibile connettere un massimo di 2 moduli di comunicazione, denominati COMn. Il menu di impostazione comunicazioni prevede quindi due sezioni (n=1 ... 2) di parametri per l'impostazione delle porte di comunicazione.

#### 9 INGRESSI, USCITE, VARIABILI INTERNE, CONTATORI, INGRESSI ANALOGICI

Gli ingressi e le uscite sono identificati da una sigla e da un numero progressivo. Ad esempio gli ingressi digitali sono denominati INPx, dove x rappresenta il numero dell'ingresso. Allo stesso modo, le uscite digitali sono denominate OUTx.

| COD  | DESCRIZIONE            | BASE | EXP |
|------|------------------------|------|-----|
| INPx | Ingressi digitali      | -    | 18  |
| OUTx | Uscite digitali        | 18   | 916 |
| COMx | Porte di comunicazione | -    | 12  |
| AINx | Ingressi analogici     | -    | 14  |
| AOUx | Uscite analogiche      | -    | 14  |

### 10 SOGLIE LIMITE (LIMX)

Le soglie limite LIMn sono delle variabili interne il cui stato dipende dalla fuoriuscita dai limiti definiti dall'utente da parte di una misura fra quelle effettuate dal sistema (esempio: potenza attiva totale superiore a 25kW).

## 11 VARIABILI DA REMOTO (REMX)

Il regolatore 8BGA ha la possibilità di gestire un massimo di 16 variabili comandate da remoto (REM1...REM16).

### 12 ALLARMI UTENTE (UAX)

L'utente ha la possibilità di definire un massimo di 8 allarmi programmabili (UA1...UA8).

### 13 CONFIGURAZIONE MASTER-SLAVE

Per ampliare ulteriormente la flessibilità di utilizzo del regolatore 8BGA, è stata resa disponibile la funzione Master-Slave, che consente per impianti di grande potenza di comporre una serie di quadri in cascata, ciascuno dotato di un proprio regolatore e dei relativi banchi di condensatori.

## 14 PORTA DI PROGRAMMAZIONE IR

La configurazione dei parametri del regolatore 8BGA si può effettuare tramite la porta ottica frontale, attraverso la chiavetta di programmazione IR-USB oppure la chiavetta IR-WiFi. La porta ha i seguenti vantaggi:

- Consente di effettuare la configurazione e la manutenzione del regolatore senza la necessità di accedere al retro del regolatore e quindi di aprire il quadro elettrico.
- E' galvanicamente isolata dalla circuiteria interna del regolatore, garantendo la massima sicurezza per l'operatore.
- Consente una elevata velocità di trasferimento dei dati.
- Consente una protezione frontale IP54.
- Restringe la possibilità di accessi non autorizzati alla configurazione del dispositivo.

Semplicemente avvicinando una chiavetta alla porta frontale ed inserendo le spine negli appositi fori, si otterrà il vicendevole riconoscimento dei dispositivi evidenziato dal colore verde del LED LINK sulla chiavetta di programmazione.

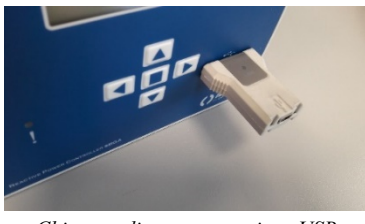

Chiavetta di programmazione USB

## 15 IMPOSTAZIONE PARAMETRI

## 15.1 TRAMITE PC

Mediante il software di set-up *PFC Remote Monitoring* è possibile effettuare il trasferimento dei parametri di set-up (precedentemente impostati) dal regolatore al disco del PC e viceversa.

Il trasferimento dei parametri da PC a regolatore può essere parziale, cioè solo i parametri dei menu specificati.

#### **15.2 TRAMITE PANNELLO FRONTALE**

Per accedere al menu di programmazione dei parametri (setup):

- predisporre il regolatore in modalità MAN e scollegare tutti gli step
- dalla normale visualizzazione misure, premere □ per richiamare il menu principale
- selezionare l'icona E. Se essa non è abilitata (visualizzata in grigio) significa che è necessario inserire la password di sblocco (vedere capitolo 7. Accesso tramite password).
- premere □ per accedere al menu impostazioni.

Viene visualizzata la tabella in figura, con la selezione dei sotto-menu di impostazione, nei quali sono raggruppati tutti i parametri secondo un criterio legato alla loro funzione. Selezionare il menu desiderato tramite i tasti  $\blacktriangle \forall e$  confermare con  $\Box$ . Per uscire e tornare alla visualizzazione misure premere  $\blacktriangleleft$ .

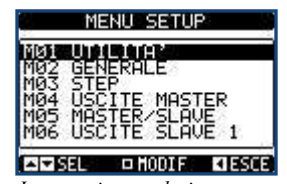

Impostazione: selezione menu

Nella seguente tabella sono elencati i sottomenu disponibili:

| COD | MENU               | DESCRIZIONE                                |
|-----|--------------------|--------------------------------------------|
| M01 | UTILITA'           | Lingua, luminosità, pagine display ecc.    |
| M02 | GENERALE           | Dati caratteristici dell'impianto / quadro |
| M03 | STEP               | Configurazione step condensatori           |
| M04 | USCITE MASTER      | Uscite programmabili unità master          |
| M05 | MASTER / SLAVE     | Configurazione ruolo apparecchio           |
| M06 | USCITE SLAVE 01    | Uscite programmabili slave 01              |
|     |                    |                                            |
| M13 | USCITE SLAVE 08    | Uscite programmabili slave 08              |
| M14 | INGRESSI PROG.     | Funzioni programmabili ingressi digitali   |
| M15 | PASSWORD           | Abilitazione protezione accesso            |
| M16 | COMUNICAZIONE      | Parametri per i canali di comunicazione    |
| M17 | PROTEZIONI BASE    | Protezioni standard del quadro             |
| M18 | PROT. ARMONICHE    | Protezione armoniche (modulo MCP5)         |
| M19 | VARIE              | Impostazioni varie                         |
| M20 | SOGLIE LIMITE      | Soglie sulle misure                        |
| M21 | CONTATORI          | Contatori generici programmabili           |
| M22 | ING. ANALOGICI     | Ingressi analogici programmabili           |
| M23 | USCITE ANALOG.     | Uscite analogiche programmabili            |
| M24 | IMPULSI ENERGIA    | Impulsi incremento contatori di energia    |
| M25 | ALLARMI UTENTE     | Progr. sorgente e testo allarmi            |
| M26 | PROPRIETA' ALLARMI | Azioni provocate dagli allarme             |

Selezionare il sotto-menu e premere il tasto 🗆 per visualizzare i parametri. Tutti i parametri sono visualizzati con codice, descrizione, valore attuale.

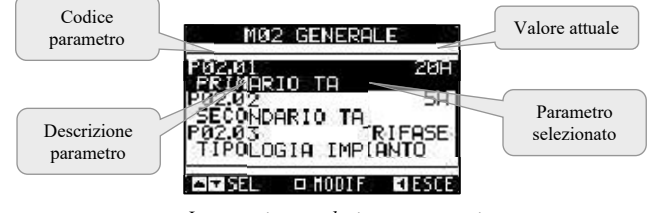

Impostazione: selezione parametri

Se si vuole modificare il valore di un parametro, dopo averlo selezionato premere  $\Box$ .

Se non è stata immessa la password livello Avanzato, non sarà possibile accedere alla pagina di modifica, e verrà visualizzato un messaggio di accesso negato. Se invece si ha l'accesso, verrà visualizzata la pagina di modifica.

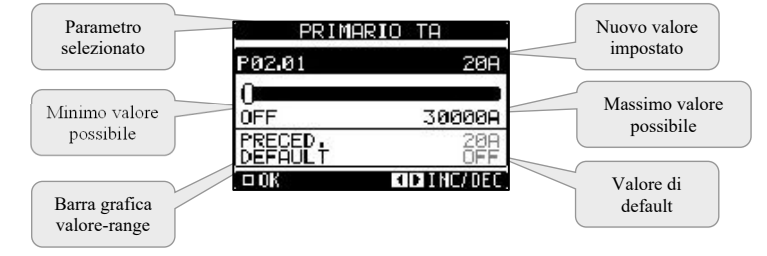

#### Impostazione: pagina di modifica

Quando si è in modalità modifica, il valore può essere modificato con i tasti  $\triangleleft e \triangleright$ . Vengono visualizzati anche una barra grafica che indica il range di impostazione, i valori minimi e massimi possibili, il valore precedente e quello di default. Premendo  $\triangleleft + \forall$  il valore decresce più velocemente, mentre con  $\blacktriangle + \triangleright$  cresce più velocemente.

Premendo contemporaneamente ◀ + ▶l'impostazione viene riportata al valore di default di fabbrica.

Durante l'impostazione di un testo, con i tasti  $\triangle e \forall$ si seleziona il carattere alfanumerico e con  $\blacktriangleleft e \triangleright$  si sposta il cursore all'interno del testo. Premendo contemporaneamente  $\triangle e \forall$  la selezione alfanumerica si posiziona direttamente sul carattere 'A'. Premere  $\Box$  per tornare alla selezione parametri. Il valore immesso rimane memorizzato.

Premere  $\blacktriangleleft$  per salvare i cambiamenti ed uscire dalla impostazione. Il regolatore esegue un reset e ritorna in funzionamento normale. Se non vengono premuti tasti per 2 minuti consecutivi, il menu setup viene abbandonato automaticamente e il sistema torna alla visualizzazione normale senza salvare i parametri. Per i soli dati di set-up modificabili da tastiera, è possibile fare una copia di sicurezza (backup) nella memoria EEPROM del regolatore. Questi stessi dati all'occorrenza possono essere ripristinati (restore) nella memoria di lavoro. I comandi di copia di sicurezza e ripristino dei dati sono disponibili nel menu comandi (*vedere capitolo "Menu comandi"*)

#### 15.3 TABELLA DEI PARAMETRI

Di seguito vengono riportati tutti i parametri di programmazione disponibili in forma tabellare. Per ogni parametro sono indicati il range di impostazione possibile ed il default di fabbrica, oltre ad una spiegazione della funzionalità del parametro. La descrizione del parametro visibile sul display può in qualche caso differire da quanto riportato in tabella a causa del ridotto numero di caratteri disponibile. Il codice del parametro vale comunque come riferimento.

**Nota** I parametri evidenziati nella tabella con uno sfondo ombreggiato sono essenziali al funzionamento dell'impianto, rappresentano quindi la programmazione minima indispensabile per la messa in funzione.

| M01 – UT | Psw (M15)                                       | UdM | Default | Range   |                                                                                                  |
|----------|-------------------------------------------------|-----|---------|---------|--------------------------------------------------------------------------------------------------|
| P01.01   | Lingua                                          | Usr |         | English | English / Italian / French<br>Spanish / Portuguese / German<br>Polish / Czech / Russian / Custom |
| P01.02   | Impostazione orologio all'alimentazione sistema | Usr |         | ON      | OFF - ON                                                                                         |
| P01.03   | Contrasto LCD                                   | Usr | %       | 50      | 0-100                                                                                            |
| P01.04   | Intensità retroilluminazione display alta       | Usr | %       | 100     | 0-100                                                                                            |
| P01.05   | Intensità retroilluminazione display bassa      | Usr | %       | 25      | 0-50                                                                                             |
| P01.06   | Tempo passaggio a retroilluminazione bassa      | Usr | s       | 180     | 5-600                                                                                            |
| P01.07   | Ritorno a pagina di default                     | Usr | s       | 60      | OFF / 10-600                                                                                     |
| P01.08   | Pagina di default                               | Usr |         | main    | (elenco pagine)                                                                                  |
| P01.09   | Descrizione impianto                            | Usr |         | (vuoto) | (Stringa 20 car.)                                                                                |

P01.01 Selezione lingua per i testi sul display.

**P01.02** Attivazione accesso automatico al setup dell'orologio dopo una messa in tensione.

P01.03 Regolazione del contrasto del LCD.

**P01.04** Regolazione della retroilluminazione alta del display.

P01.05 Regolazione della retroilluminazione bassa del display.

P01.06 Ritardo passaggio a retroilluminazione bassa del display.

**P01.07** Ritardo di ripristino della visualizzazione della pagina di default quando non vengono premuti tasti. Se impostato a OFF il display rimane sempre sulla ultima pagina selezionata manualmente.

P01.08 Pagina di default visualizzata dal display alla accensione e dopo il ritardo.

P01.09 Testo libero con nome alfanumerico identificativo dello specifico impianto.Se viene impostata una descrizione, questa comparirà come titolo della pagina principale. Usata anche come identificazione per telesegnalazione via SMS/E-mail.

| M02 - GE | NERALE                             | Psw (M15) | UdM  | Default  | Range                                                                 |
|----------|------------------------------------|-----------|------|----------|-----------------------------------------------------------------------|
| P02.01   | Primario TA                        | Usr       | А    | OFF      | OFF / 1-30000                                                         |
| P02.02   | Secondario TA                      | Usr       | А    | 5        | 1 / 5                                                                 |
| P02.03   | Tipologia impianto                 | Usr       |      | Trifase  | Trifase / Monofase                                                    |
| P02.04   | Fase lettura correnti              | Usr       |      | Ll       | L1<br>L2<br>L3<br>L1 L2 L3                                            |
| P02.05   | Verso collegamento TA              | Usr       |      | Aut      | Aut / Dir / Inv                                                       |
| P02.06   | Fase lettura tensioni              | Usr       |      | L1-L2-L3 | L1-L2 / L2-L3 / L3-L1<br>L1-N / L2-N / L3-N<br>L1-L2-L3<br>L1-L2-L3-N |
| P02.07   | Potenza step più piccolo           | Usr       | kvar | 1.00     | 0.10 - 10000                                                          |
| P02.08   | Tensione nominale impianto         | Usr       | V    | 400      | 50 - 50000                                                            |
| P02.09   | Frequenza nominale                 | Usr       | Hz   | Aut      | Aut / 50Hz / 60Hz / Variabile                                         |
| P02.10   | Tempo di riconnessione             | Usr       | S    | 60       | 1-30000                                                               |
| P02.11   | Sensibilità                        | Usr       | S    | 60       | 1-1000                                                                |
| P02.12   | Sensibilità alla disconnessione    | Usr       | S    | OFF      | OFF / 1 – 600                                                         |
| P02.13   | Setpoint cos                       | Usr       |      | 0.95 IND | 0.50 IND – 0.50 CAP                                                   |
| P02.14   | Setpoint cos                       | Usr       |      | 0.95 IND | 0.50 IND – 0.50 CAP                                                   |
| P02.15   | Setpoint cos ø 3                   | Usr       |      | 0.95 IND | 0.50 IND – 0.50 CAP                                                   |
| P02.16   | Setpoint cos                       | Usr       |      | 0.95 IND | 0.50 IND – 0.50 CAP                                                   |
| P02.17   | Tolleranza + su setpoint           | Usr       |      | 0.00     | 0 - 0.10                                                              |
| P02.18   | Tolleranza - su setpoint           | Usr       |      | 0.00     | 0 - 0.10                                                              |
| P02.19   | Disconnessione step in generazione | Usr       |      | OFF      | OFF / ON                                                              |
| P02.20   | Corrente nominale impianto         | Usr       | А    | Aut      | Aut / 1 - 30000                                                       |
| P02.22   | Tipo di tensione impianto          | Usr       |      | BT       | BT<br>BT / MT<br>MT                                                   |
| P02.23   | Utilizzo TV                        | Usr       |      | OFF      | OFF /ON                                                               |

| M02 - GENERALE  |                                                                                                    | Psw (M15)                                | UdM                            | Default                             | Range                                                        |
|-----------------|----------------------------------------------------------------------------------------------------|------------------------------------------|--------------------------------|-------------------------------------|--------------------------------------------------------------|
| P02.24          | Primario TV1                                                                                       | Usr                                      | V                              | 100                                 | 50-50000                                                     |
| P02.25          | Secondario TV1                                                                                     | Usr                                      | V                              | 100                                 | 50-500                                                       |
| P02.26          | Primario TV2                                                                                       | Usr                                      | V                              | 100                                 | 50-50000                                                     |
| P02.27          | Secondario TV2                                                                                     | Usr                                      | V                              | 100                                 | 50-500                                                       |
| P02.28          | Modo inserzione step                                                                               | Usr                                      |                                | Standard                            | Standard /Lineare / Fast / Lin.sing.<br>OFF $\rightarrow$ ON |
| P02.29          | Ritardo inserzione statica                                                                         | Usr                                      | cicli                          | 9                                   | 1-50                                                         |
| P02.30          | Abilitazione setpoint tanq                                                                         | Usr                                      |                                | OFF                                 | OFF / ON                                                     |
| P02.31          | Set point tanq                                                                                     | Usr                                      |                                | 0.29                                | -1.732 - +1.732                                              |
| P02.32          | Modalità inserzione/disinserzione gradini                                                          | Usr                                      |                                | Proporz.                            | Proporz. / Fisso                                             |
| P02.33          | Setpoint tan                                                                                       | Usr                                      |                                | 0.29                                | -1.732 - +1.732                                              |
| P02.34          | Correzione angolo tensione/corrente                                                                | Usr                                      | 0                              | 0                                   | 0-360°                                                       |
| P02.01          | Valore del primario dei trasformatori di corren                                                    | te. Esempio: co                          | n TA 800/5                     | impostare 800.                      | Se impostato su OFF, alla messa in tensione                  |
| P02-02          | l'apparecchio richiedera di impostare il IA e p<br>Valore del secondario dei trasformatori di corr | ermettera l'acc                          | con TA 800                     | a questo param                      | etro.                                                        |
| P02.02          | Tipo di impianto Trifase; monofase                                                                 | ente. Esempio.                           |                                | <i>no</i> impostate <i>5</i> .      |                                                              |
| P02.04          | Definisce su quali e su quante fasi l'apparecch                                                    | io legge il segna                        | ale di correi                  | nte. Il collegame                   | ento degli ingressi amperometrici deve coincidere            |
| D02.05          | con quanto impostato in questo parametro. Son                                                      | no supportate tu                         | tte le comb                    | inazioni possibil                   | li con il parametro P02.06.                                  |
| P02.05          | Lettura della polarità di collegamento dei 1A.<br>AUT = La polarità è riconosciuta automaticam     | ente alla messa                          | in tensione                    | Utilizzabile so                     | lo quando l'impianto non ha alcun dispositivo                |
|                 | generatore.                                                                                        | iente ana messa                          |                                |                                     | to quando i implanto non na alcun dispositivo                |
|                 | $\tilde{\mathbf{D}}$ ir = Riconoscimento automatico disabilitato.                                  | Collegamento                             | diretto.                       |                                     |                                                              |
| <b>D03</b> 07   | Inv = Riconoscimento automatico disabilitato.                                                      | Collegamento                             | inverso.                       | ¥1 11                               |                                                              |
| P02.06          | Definisce su quali e su quante fasi l'apparecch<br>quanto impostato in questo parametro. Sono si   | 10 legge 11 segna<br>innortate tutte la  | ale di tensic                  | one. Il collegame                   | n il parametro P02 04                                        |
| P02.07          | Valore in kvar dello step più piccolo installato                                                   | (equivalente al                          | peso 1). Po                    | tenza del banco                     | di condensatori erogata alla tensione di                     |
|                 | alimentazione in P02.08 (esempio: gradino 10                                                       | kvar-460V alim                           | entato a 40                    | $0V \rightarrow 10 \text{ x} (400)$ | $)2/(460)2 \rightarrow \text{ impostare 7,5kvar})$           |
| P02.08          | Tensione nominale dell'impianto, alla quale vi                                                     | ene erogata la p                         | ootenza spec                   | cificata in P02.0                   | 7.                                                           |
| P02.09          | Frequenza di lavoro dell'impianto.<br>Aut = selezione automatica fra 50 e 60 Hz alli               | a messa in tensi                         | one                            |                                     |                                                              |
|                 | 50 Hz = fissa a  50  Hz                                                                            | a messa m tensi                          | one                            |                                     |                                                              |
|                 | <b>60 Hz</b> = fissa a 60 Hz                                                                       |                                          |                                |                                     |                                                              |
| D03 10          | Variabile = misurata continuamente e adattata                                                      | L<br>                                    |                                |                                     | WAN the MAN the MANT Descents                                |
| P02.10          | auesto tempo il numero dello sten sulla pagina                                                     | principale è ind                         | ino step e la<br>ficato in ori | i successiva rico                   | nnessione sia in MAN che in AUT. Durante                     |
| P02.11          | Sensibilità alla connessione. Parametro che im                                                     | posta la velocita                        | à di reazion                   | e della centralin                   | a. Con valori bassi di P02.11 la regolazione è               |
|                 | veloce (maggior precisione intorno al setpoint                                                     | ma maggior nu                            | mero di ma                     | novre). Con val                     | ori alti invece si hanno reazioni più lente della            |
|                 | regolazione, con minor numero di manovre de                                                        | gli step. Il temp                        | o di ritardo                   | alla reazione è i                   | inversamente proporzionale alla richiesta di step            |
|                 | <i>Esemplo: impostando la sensibilità a 60s se v</i>                                               | isioina / numer                          | inserzione d                   | intesti).<br>di uno sten di ne      | 1  vengono attesi 60s  (60/1 = 60) Se invece                 |
|                 | servono un totale di 4 step verranno attesi 15s                                                    | (60 / 4 = 15).                           | <i>inser 210ne</i> (           | a ano siep ai pe                    |                                                              |
| P02.12          | Sensibilità alla disconnessione. Come paramet                                                      | ro precedente n                          | na riferita al                 | la disconnession                    | ne. Se impostata ad OFF la disconnessione ha gli             |
| D03 12          | stessi tempi di reazione della connessione rego                                                    | lata con il para                         | metro prece                    | dente.                              |                                                              |
| P02.13          | <b>P02.15</b> Setpoint alternativi, selezionabili via co                                           | mbinazioni di i                          | applicazion<br>igressi digi    | tali programmat                     | i con l'apposita funzione                                    |
| P02.16          | Setpoint utilizzato quando l'impianto sta gener                                                    | ando potenza a                           | ttiva verso i                  | il fornitore (con                   | potenza attiva/cosφ di segno negativo).                      |
| P02.17 -        | P02.18 Tolleranza intorno al setpoint. Quando i                                                    | l cosφ si trova a                        | all'interno d                  | lella fascia delin                  | nitata da questi parametri, in AUT non vengono               |
|                 | fatte inserzioni/disinserzioni di step anche se il                                                 | l delta-kvar è m                         | aggiore del                    | lo step più picco                   | lo.                                                          |
| P02 19          | Nota: + significa verso inautivo, - significa<br>Se impostato ad ON quando il sistema sta ced      | <i>i verso capaci</i><br>endo potenza at | <i>tivo</i> .<br>tiva al forn  | itore (generazio                    | ne = notenza attiva e coso negativi) tutti gli sten          |
| 102.17          | vengono scollegati.                                                                                | endo potenza at                          |                                | nore (generazio                     | ne potenza attiva e costo negativi) tutti gli step           |
| P02.20          | Corrente nominale dell'impianto. Valore utiliz                                                     | zato per il fond                         | oscala delle                   | barre grafiche                      | e per l'impostazione delle soglie di corrente                |
| D02 22          | espresse in percentuale. Se impostato su Aut v                                                     | iene utilizzato i                        | l valore di I                  | P02.01 (primaric                    | • TA).                                                       |
| P02.22          | l ipologia tensione impianto. A seconda della i                                                    | impostazione di                          | questo para                    | ametro devono e                     | essere utilizzati gli schemi di collegamento                 |
| P02.23          | • <b>P02.27</b> Dati dei TV eventualmente utilizzat                                                | ti negli schemi o                        | di collegam                    | ento.                               |                                                              |
| P02.28          | Selezione modalità inserzione step.                                                                | -                                        |                                |                                     |                                                              |
|                 | Standard - Funzionamento normale con selez                                                         | ione libera degl                         | i step                         |                                     | . 4. 11                                                      |
|                 | modo inverso secondo una logica LIFO (Last                                                         | In First Out) I                          | sinistra ver<br>n caso di or   | so destra seguer                    | diversa se l'inserzione di un ulteriore gradino              |
|                 | comporta il superamento del setpoint, il regola                                                    | tore non lo inse                         | risce.                         | adını di potenza                    | arversa, se i inserzione di un arteriore gradino             |
|                 | Fast - Funzionamento normale con selezione l                                                       | ibera degli step                         | ma con ten                     | npi di inserzione                   | disinserzione scelti al parametro P02.29.                    |
|                 | Lin.Sing - Come nel caso Lineare ma i gradini                                                      | i vengono inser                          | iti uno alla                   | volta.                              |                                                              |
| P02 29          | OFF→ON - Come la modalità Standard ma co<br>Dono aver comandato l'inserzione di uno sten           | on tempo ridotto                         | o ai perman                    | enza in capaciti                    | vo<br>numero di periodi (cicli) specificato in questo        |
| 1 02.27         | parametro, in modo da permettere al contattore                                                     | e statico di inser                       | ire i conder                   | isatori. Questa f                   | unzione permette di evitare l'innescarsi di                  |
|                 | oscillazioni di regolazione. Regolare il tempo                                                     | in base alle cara                        | tteristiche t                  | ecniche (tempo                      | di chiusura) dichiarate dal costruttore del                  |
| <b>D</b> 05 5 - | contattore statico.                                                                                |                                          |                                |                                     |                                                              |
| P02.30          | Abilita l'impostazione del setpoint come tange                                                     | nte dell'angolo                          | di sfasame                     | nto (tanφ) invec                    | e che come coseno (cosφ). Utilizzato come                    |
| P02-31          | Valore del setpoint tano. Valori negativi di tan                                                   | onn paesi europ                          | CI.                            | nacitivi                            |                                                              |
| P02.32          | Tempo di inserzione/disinserzione dei gradini:                                                     | Proporz.: come                           | e descritto a                  | l parametro P02                     | .11, Fisso come impostato ai parametri P02.11 e              |
|                 | P02.12.                                                                                            | -                                        |                                |                                     |                                                              |
| P02.33          | Setpoint utilizzato quando l'impianto sta gener                                                    | ando potenza a                           | ttiva verso i                  | il fornitore (con                   | potenza attiva/tanφ di segno negativo).                      |

| M03 – STEP (STPn, n= | 132)                 | Psw (M15) | UdM | Default    | Range                |
|----------------------|----------------------|-----------|-----|------------|----------------------|
| P03.n.01             | Peso step            | Usr       |     | OFF        | OFF/ 1 – 99          |
| P03.n.02             | Tipo inseritore step | Usr       |     | Contattore | Contattore / Statico |
| P03.n.03             | Tipologia step       | Usr       |     | L1-L2-L3   | L1-L2-L3/L1/L2/L3    |

Nota Questo menu è diviso in 32 sezioni, riferite ai 32 possibili step logici STP1...STP32 gestibili dal 8BGA.

P03.n.01 Peso dello step n, riferito al valore dello step più piccolo. Numero che indica il multiplo di potenza dello step attuale rispetto al più piccolo impostato con P02.07. Se impostato a OFF lo step è disabilitato e non verrà utilizzato.

Tipo di dispositivo demandato all'inserzione dello step. P03.n.02

Contattore = inserzione elettromeccanica con contattore. Su questo step viene utilizzato il tempo di riconnessione.

Statico = inseritore elettronico a SCR. Su questo step non viene considerato il tempo di riconnessione. Utilizzato per rifasamento Fast. P03.n.03 Tipo di step.L1-L2-L3: step trifase, L1 o L2 o L3 step monofase.

| M04 – USCI | TE MASTER (OUTn, n=124)  | Psw (M15) | UdM | Default                        | Range                             |
|------------|--------------------------|-----------|-----|--------------------------------|-----------------------------------|
| P04.n.01   | Funzione uscita OUTn     | Adv       |     | n=18<br>Step x<br>n=924<br>OFF | Vedere<br>tabella funzioni uscite |
| P04.n.02   | Numero canale x          | Adv       |     | n=18<br>x=18<br>n=924          | 1 – 99                            |
| P04.n.03   | Uscita normale / inversa | Adv       |     | x=1<br>NOR                     | NOR                               |

Nota Questo menu è diviso in 24 sezioni, riferite alle 16 possibili uscite digitali OUT1...OUT24 gestibili dal 8BGA master, di cui

 $\widetilde{O}$ UT01..OUT08 sulla scheda base e  $\widetilde{O}$ UT09...OU $\widetilde{T}$ 24 sugli eventual $\overline{i}$  moduli di espansione. P04.n.1

Scelta della funzione della uscita selezionata (vedi capitolo 25. Tabella funzioni uscite programmabili).

P04.n.2 Indice eventualmente associato alla funzione programmata al parametro precedente. Esempio: se la funzione dell'uscita è impostata sulla funzione Step x, e si vuole far si che questa uscita si ecciti quando si verifica l'inserzione dello step 10, allora P04.n.02 va impostato al valore 10 oppure se la funzione dell'uscita è impostata sulla funzione Allarme xx, e si vuole far si che questa uscita si ecciti quando si verifica l'allarme A31, allora P04.n.02 va impostato al valore 31.

P04.n.3 Imposta lo stato della uscita quando la funzione ad essa associata non è attiva: NOR = uscita diseccitata, REV = uscita eccitata.

| M05 - MASTER / | SLAVE                 | Psw (M15) | UdM | Default | Range                        |
|----------------|-----------------------|-----------|-----|---------|------------------------------|
| P05.01         | Funzione master-Slave | Usr       |     | OFF     | OFF / COM1 / COM2            |
| P05 02         | Ruolo apparecchio     | Usr       |     | Master  | Master<br>Slave01<br>Slave02 |
| 100.02         |                       | CBI       |     | muster  | Slave08                      |
| P05.03         | Abilitazione slave 1  | Usr       |     | OFF     | OFF-ON                       |
| P05.04         | Abilitazione slave 2  | Usr       |     | OFF     | OFF-ON                       |
| P05.05         | Abilitazione slave 3  | Usr       |     | OFF     | OFF-ON                       |
| P05.06         | Abilitazione slave 4  | Usr       |     | OFF     | OFF-ON                       |
| P05.07         | Abilitazione slave 5  | Usr       |     | OFF     | OFF-ON                       |
| P05.08         | Abilitazione slave 6  | Usr       |     | OFF     | OFF-ON                       |
| P05.09         | Abilitazione slave 7  | Usr       |     | OFF     | OFF-ON                       |
| P05.10         | Abilitazione slave 8  | Usr       |     | OFF     | OFF-ON                       |

| M06 - USCITE SLAVE 01 (n=116) |                          | Psw (M15) | UdM | Default                        | Range                          |
|-------------------------------|--------------------------|-----------|-----|--------------------------------|--------------------------------|
| P06.n.01                      | Funzione uscita OUTn     | Usr       |     | n=18<br>Step x<br>n=916<br>OFF | Vedere tabella funzioni uscite |
| P06.n.02                      | Numero canale x          | Usr       |     | n=18<br>x=18<br>n=916<br>x=1   | 1 – 99                         |
| P06.n.03                      | Uscita normale / inversa | Usr       |     | NOR                            | NOR / REV                      |

| M13 - USCIT   | ESLAVE 08 (n=116)        | Psw (M15) | UdM | Default                        | Range                            |
|---------------|--------------------------|-----------|-----|--------------------------------|----------------------------------|
| P13.n.01      | Funzione uscita OUTn     | Usr       |     | n=18<br>Step x<br>n=916<br>OFF | - Vedere tabella funzioni uscite |
| P13.n.02      | Numero canale x          | Usr       |     | n=18<br>x=18<br>n=916<br>x=1   | - 1 – 99                         |
| P13.n.03      | Uscita normale / inversa | Usr       |     |                                | NOR / REV                        |
| Come sonra ri | iferito a slave 08       | *         |     | ÷                              |                                  |

në sopra, rheru

| M14 – INGRE | ESSI PROGRAMMABILI (INPn, n=18) | Psw (M15) | UdM | Default | Range                            |
|-------------|---------------------------------|-----------|-----|---------|----------------------------------|
| P14.n.01    | Funzione Ingresso INPn          | Adv       |     | OFF     | (Vedi Tabella funzioni ingressi) |
| P14.n.02    | Indice funzione (x)             | Adv       |     | OFF     | OFF / 199                        |
| P14.n.03    | Tipo contatto                   | Adv       |     | NO      | NO/NC                            |

| P14.n.04 | Ritardo eccitazione    | Adv | s | 0.05 | 0.00-600.00 |
|----------|------------------------|-----|---|------|-------------|
| P14.n.05 | Ritardo diseccitazione | Adv | S | 0.05 | 0.00-600.00 |

| M15 – PASSWO                                        | RD                                                                                                    | UdM | Default | Range      |  |  |  |
|-----------------------------------------------------|----------------------------------------------------------------------------------------------------|-----|---------|------------|--|--|--|
| P15.01                                              | Utilizzo password                                                                                                    |     | OFF     | OFF-ON     |  |  |  |
| P15.02                                              | Password livello Utente                                                                                                    |     | 1000    | 0-9999     |  |  |  |
| P15.03                                              | Password livello Avanzato                                                                                                    |     | 2000(*) | 0-9999     |  |  |  |
| P15.04                                              | Password accesso remoto                                                                                                    |     | OFF     | OFF/1-9999 |  |  |  |
| P15.01         Se im           P15.02         Con I | Se impostato ad OFF, la gestione delle password è disabilitata e l'accesso alle impostazioni e al menu comandi è libero.<br>Con P15.01 attivo, valore da specificare per attivare l'accesso a livello utente. Vedere capitolo Accesso tramite password. |     |         |            |  |  |  |

P15.03Come P15.02, riferito all'accesso livello Avanzato.

P15.04 Se impostato ad un valore numerico, diventa il codice da specificare via comunicazione seriale prima di poter inviare comandi da controllo remoto.

(\*) Valore disponibile solo se il regolatore non è installato su un quadro ICAR

| M16 -COMUNICA | ZIONE (COMn,n=12)        | Psw (M15) | UdM | Default         | Range                                                                           |
|---------------|--------------------------|-----------|-----|-----------------|---------------------------------------------------------------------------------|
| P16.n.01      | Indirizzo seriale nodo   | Usr       |     | 01              | 01-255                                                                          |
| P16.n.02      | Velocità seriale         | Usr       | bps | 9600            | 1200 / 2400 / 4800<br>9600 / 19200 / 38400<br>57600 / 115200                    |
| P16.n.03      | Formato dati             | Usr       |     | 8 bit – n       | 8 bit, no parità / 8 bit, dispari<br>8bit, pari / 7 bit, dispari<br>7 bit, pari |
| P16.n.04      | Bit di stop              | Usr       |     | 1               | 1-2                                                                             |
| P16.n.05      | Protocollo               | Usr       |     | Modbus RTU      | Modbus RTU<br>Modbus ASCII<br>Modbus TCP                                        |
| P16.n.06      | Indirizzo IP             | Usr       |     | 192.168.1.1     | $\frac{000.000.000.000}{255.255.255.255}$                                       |
| P16.n.07      | Subnet mask              | Usr       |     | 255.255.255.0   | 000.000.000.000 –<br>255.255.255.255                                            |
| P16.n.08      | IP port                  | Usr       |     | 1001            | 0-9999                                                                          |
| P16.n.10      | Client/Server            | Usr       |     | Server          | Client / Server                                                                 |
| P16.n.11      | Indirizzo IP remoto      | Usr       |     | 000.000.000.000 | 000.000.000.000-<br>255.255.255.255                                             |
| P16.n.12      | Porta IP remota          | Usr       |     | 1001            | 0-9999                                                                          |
| P16.n.13      | Indirizzo IP del Gateway | Usr       |     | 000.000.000.000 | 000.000.000.000-<br>255.255.255.255                                             |

| M17 - PRC | TEZIONI BASE                                      | Psw (M15) | UdM   | Default       | Range                       |
|-----------|---------------------------------------------------|-----------|-------|---------------|-----------------------------|
| P17.01    | Unità di misura temperatura                       | Adv       |       | °C            | °C / °F                     |
| P17.02    | Sorgente misura temperatura Interno quadro        | Adv       |       | Sens. Interno | Sens. Interno / AINx / NTCx |
| P17.03    | Nr. Canale (x)                                    | Adv       |       | 1             | 1-99                        |
| P17.04    | Temperatura start ventilatore                     | Adv       | °C/°F | 25            | 0-212                       |
| P17.05    | Temperatura stop ventilatore                      | Adv       | °C/°F | 20            | 0-212                       |
| P17.06    | Soglia allarme temperatura interno quadro         | Adv       | °C/°F | 55            | 0-212                       |
| P17.07    | Controllo sovraccarico condensatori               | Adv       |       | ON            | OFF / ON                    |
| P17.08    | Soglia allarme sovraccarico corrente condensatori | Adv       | %     | 50            | OFF / 0 – 150               |
| P17.09    | Soglia disconnessione immediata step              | Adv       | %     | 83            | OFF / 0 – 200               |
| P17.10    | Tempo reset allarme sovraccarico                  | Adv       | min   | 15            | 1 - 30                      |
| P17.11    | Aggiustamento potenza step                        | Adv       |       | ON            | OFF / ON                    |
| P17.13    | Soglia allarme tensione massima                   | Adv       | %     | 110           | OFF / 90150                 |
| P17.14    | Soglia allarme tensione minima                    | Adv       | %     | 90            | OFF / 60110                 |
| P17.15    | Soglia allarme massimo THDV%                      | Adv       | %     | OFF           | OFF / 1250                  |
| P17.16    | Soglia allarme massimo THDI%                      | Adv       | %     | OFF           | OFF / 1250                  |

P17.01 Unità di misura della temperatura: °C Clesius; °F Fahrenheit

P17.02 Definisce da quale sensore viene prelevata la misura di temperatura interno quadro:

Sensore interno – Sensore incorporato nel controller.

AINx – Temperatura da PT100 su modulo di espansione con ingressi analogici.

NTCx – Tempertaura da NTC su modulo di espansione protezione armoniche.

P17.03 Nr. canale (x) riferito al parametro precedente.

P17.04 – P17.05 Temperature di start e stop ventola di raffreddamento del quadro, espresse nell'unità di misura impostata con P17.01.

P17.06Soglia di allarme per la generazione dell'allarme A07 temperatura troppo alta.

P17.07 Abilita la misura della corrente di sovraccarico condensatori calcolata dalla forma d'onda della tensione applicata.

Nota: E' possibile utilizzare questa protezione solo se i condensatori non hanno dispositivi di filtro quali induttanze o altro.
 Soglia oltre la quale interviene la protezione di sovraccarico condensatori (allarme A08), dopo un tempo di ritardo integrale,

P17.08 Soglia oltre la quale interviene la protezione di sovraccarico inversamente proporzionale all'entità del sovraccarico.

P17.09 Soglia oltre la quale il ritardo integrale di intervento del sovraccarico viene azzerato, provocando l'intervento immediato dell'allarme.

P17.10 Tempo di ritardo per il ripristino dell'allarme di sovraccarico.

P17.11 Abilita la misurazione della potenza effettiva degli step, effettuata in occasione della loro inserzione. La misura viene dedotta, essendo la corrente prelevata sulla totale dell'impianto. La potenza misurata degli step viene 'aggiustata' dopo ogni manovra ed è visualizzata sulla pagina 'statistiche vita step'.

P17.13 Soglia di allarme di massima tensione, riferita alla tensione nominale impostata con P02.08, oltre la quale viene generato l'allarme A06 Tensione troppo alta.

P17.14 Soglia di allarme di minima tensione, riferita alla tensione nominale impostata con P02.08, oltre la quale viene generato l'allarme A05 Tensione troppo bassa.

P17.15 Soglia di massimo THD di tensione nell'impianto usata per la generazione dell'allarme A24. P17.16 Soglia di massimo THD di corrente nell'impianto usata per la generazione dell'allarme A25

| M18 – PRO | TEZIONE ARMONICHE (HARn, n=14)          | Psw (M15) | UdM | Default   | Range                                     |
|-----------|-----------------------------------------|-----------|-----|-----------|-------------------------------------------|
| P18.n.01  | Primario TA                             | Adv       | А   | 600       | 1 - 30000                                 |
| P18.n.02  | Secondario TA                           | Adv       | А   | 5         | 1-5                                       |
| P18.n.03  | Collegamento TA                         | Adv       |     | 2 in Aron | 2 in Aron / 1 bilanciato                  |
| P18.n.04  | Corrente nominale                       | Adv       | А   | 434       | 1 - 30000                                 |
| P18.n.05  | Posizionamento TA                       | Adv       |     | Globale   | Globale<br>Step 1<br>Step 2<br><br>Step 8 |
| P18.n.06  | Limite corrente                         | Adv       | %   | 130       | OFF / 100 - 200                           |
| P18.n.07  | Limite THD I                            | Adv       | %   | 40        | OFF / 1 – 100                             |
| P18.n.08  | Limite 5. Armonica I                    | Adv       | %   | OFF       | OFF / 1 – 100                             |
| P18.n.09  | Limite 7. Armonica I                    | Adv       | %   | OFF       | OFF / 1 – 100                             |
| P18.n.10  | Limite 11. Armonica I                   | Adv       | %   | OFF       | OFF / 1 – 100                             |
| P18.n.11  | Limite 13. Armonica I                   | Adv       | %   | OFF       | OFF / 1 – 100                             |
| P18.n.12  | Soglia allarme temperatura prot. arm.1  | Adv       | 0   | OFF       | 0-212                                     |
| P18.n.13  | Soglia allarme temperatura prot. arm. 2 | Adv       | 0   | OFF       | 0-212                                     |

| M19 - VA | ARIE                                                                        | Psw (M15)    | UdM      | Default             | Range                  |
|----------|-----------------------------------------------------------------------------|--------------|----------|---------------------|------------------------|
| P19.01   | Disconnessione step passando in modo manuale                                | Usr          |          | OFF                 | OFF/ON                 |
| P19.02.  | Intervallo di manutenzione 1 (Pulizia filtro)                               | Adv          | h        | 9000<br>2160 (*)    | OFF/30000              |
| P19.03   | Conteggio intervallo manutenzione 1                                         | Adv          |          | Sempre              | Sempre / Step inserito |
| P19.04   | Intervallo di manutenzione 2 (Serraggio componenti e verifica assorbimenti) | Adv          | h        | 9000<br>8760 (*)    | OFF/30000              |
| P19.05   | Conteggio intervallo manutenzione 2                                         | Adv          |          | Step ins.           | Sempre / Step inserito |
| P19.06   | Intervallo di manutenzione 3 (manutenzione straordinaria)                   | Adv          | h        | 9000<br>26280 (*)   | OFF/30000              |
| P19.07   | Conteggio intervallo manutenzione 3                                         | Adv          |          | Step ins.           | Sempre / Step inserito |
| P19.08   | Numero inserzioni manutenzione                                              | Adv          | kcnt     | 120xxx              | OFF / 1000200000       |
| P19.01   | Se impostato ad ON, quando si passa da modalità AUT a                       | modalità MAN | gli step | vengono disconnessi | in sequenza.           |

P19.02 Intervallo di tempo terminato il quale è necessario effettuare manutenzione.

P19.03 Se impostato su "Sempre" conterà il tempo in cui il regolatore 8BGA rimane acceso, se impostato su "Step inserito" conterà il tempo in cui ameno un gradino è inserito.

P19.04 - P19.06 Vedere P19.02

P19.05 - P19.07 Vedere P19.03

P19.08 Definisce il numero di manovre degli step (considerando lo step che ha il conteggio più alto) oltre il quale viene generato l'allarme di manutenzione A23 Manutenzione contattori

(\*) Se il regolatore è installato su un quadro ICAR

| M20 – SOGLIE LIMITE (LIMn,n=116) |                       | Psw (M15) | UdM | Default | Range                 |
|----------------------------------|-----------------------|-----------|-----|---------|-----------------------|
| P20.n.01                         | Misura di riferimento | Usr       |     | OFF     | OFF- (misure)         |
| P20.n.02                         | Numero canale (x)     | Usr       |     | 1       | OFF / 1-99            |
| P20.n.03                         | Funzione              | Usr       |     | Max     | Max - Min - Min + Max |
| P20.n.04                         | Soglia superiore      | Usr       |     | 0       | -9999 - +9999         |
| P20.n.05                         | Moltiplicatore        | Usr       |     | x1      | /100-x10k             |
| P20.n.06                         | Ritardo               | Usr       | s   | 0       | 0.0 - 600.0           |
| P20.n.07                         | Soglia inferiore      | Usr       |     | 0       | -9999 - +9999         |
| P20.n.08                         | Moltiplicatore        | Usr       |     | x1      | /100 - x10k           |
| P20.n.09                         | Ritardo               | Usr       | s   | 0       | 0.0 - 600.0           |
| P20.n.10                         | Stato a riposo        | Usr       |     | OFF     | OFF-ON                |
| P20.n.11                         | Memoria               | Usr       |     | OFF     | OFF-ON                |

| M21 - CONTATO | Psw (M15)                 | UdM | Default | Range |                            |  |
|---------------|---------------------------|-----|---------|-------|----------------------------|--|
| P21.n.01      | Sorgente conteggio        | Usr |         | OFF   | OFF-ON-INPx-OUTx-LIMx-REMx |  |
| P21.n.02      | Numero canale (x)         | Usr |         | 1     | 1-8                        |  |
| P21.n.03      | Moltiplicatore            | Usr |         | 1     | 1-1000                     |  |
| P21.n.04      | Divisore                  | Usr |         | 1     | 1-1000                     |  |
| P21.n.05      | Descrizione del contatore | Usr |         | CNTn  | (Testo – 16 caratteri)     |  |
| P21.n.06      | Unità di misura           | Usr |         | Umn   | (Testo – 6 caratteri)      |  |
| P21.n.07      | Sorgente di reset         | Usr |         | OFF   | OFF-ON-INPx-OUTx-LIMx-REMx |  |
| P21.n.08      | Numero canale (x)         | Usr |         | 1     | 1-8                        |  |

#### ICAR by ORTEA NEXT

| M22 - INGR                                                                                                    | ESSI ANALOGICI (AINn,n=14)                                                                                                    | Psw (M15)                                                                                                    | UdM              | Default                                                                                                    | Range                                                                                                    |  |
|----------------------------------------------------------------------------------------------------|----------------------------------------------------------------------------------------------------|----------------------------------------------------------------------------------------------------|------------------|----------------------------------------------------------------------------------------------------|----------------------------------------------------------------------------------------------------|--|
| P22.n.01                                                                                                    | Tipo di ingresso                                                                                                    | Usr                                                                                                    |                  | OFF                                                                                                    | OFF / 020mA / 420mA<br>010V / -5V+5V / PT100                                                                                                    |  |
| P22.n.02                                                                                                    | Valore inizio scala                                                                                                    | Usr                                                                                                    |                  | 0                                                                                                    | -9999 - +9999                                                                                                    |  |
| P22.n.03                                                                                                    | Moltiplicatore                                                                                                    | Usr                                                                                                    |                  | x1                                                                                                    | /100 - x1k                                                                                                    |  |
| P22.n.04                                                                                                    | Valore fondo scala                                                                                                    | Usr                                                                                                    | 100              |                                                                                                    | -9999 - +9999                                                                                                    |  |
| P22.n.05                                                                                                    | 22.n.05 Moltiplicatore                                                                                                    |                                                                                                    |                  | x1                                                                                                    | /100 - x1k                                                                                                    |  |
| P22.n.06                                                                                                    | P22.n.06 Descrizione                                                                                                    |                                                                                                    |                  | AINn                                                                                                    | (Testo – 16 caratteri)                                                                                                    |  |
| P22.n.07                                                                                                    | Unità di misura                                                                                                    | Usr                                                                                                    |                  | UMn                                                                                                    | (Testo – 6 caratteri)                                                                                                    |  |
| M23 – USCI                                                                                                    | TE ANALOGICHE (AOUn,n=14)                                                                                                    | Psw (M15)                                                                                                    | UdM              | Default                                                                                                    | Range                                                                                                    |  |
| P23.n.01                                                                                                    | Tipo di uscita                                                                                                    | Usr                                                                                                    |                  | OFF                                                                                                    | OFF / 020mA / 420mA<br>010V / -5V+5V                                                                                                    |  |
| P23.n.02                                                                                                    | Misura di riferimento                                                                                                    | Usr                                                                                                    |                  | OFF                                                                                                    | OFF- (misure)                                                                                                    |  |
| P23.n.03                                                                                                    | Numero canale (x)                                                                                                    | Usr                                                                                                    |                  | 1                                                                                                    | OFF / 1-99                                                                                                    |  |
| P23.n.04                                                                                                    | Valore inizio scala                                                                                                    | Usr                                                                                                    |                  | 0                                                                                                    | -9999 - +9999                                                                                                    |  |
| P23.n.05                                                                                                    | Moltiplicatore                                                                                                    | Usr                                                                                                    |                  | x1                                                                                                    | /100 - x10k                                                                                                    |  |
| P23.n.06                                                                                                    | Valore fondo scala                                                                                                    | Usr                                                                                                    |                  | 0                                                                                                    | -9999 - +9999                                                                                                    |  |
| P23.n.07                                                                                                    | Moltiplicatore                                                                                                    | Usr                                                                                                    |                  | x1                                                                                                    | /100 - x10k                                                                                                    |  |
| M24 – IMPU                                                                                                    | LSI (PULn. n=16)                                                                                                    | Psw (M15)                                                                                                    | UdM              | Default                                                                                                    | Range                                                                                                    |  |
| P24.n.01                                                                                                    | Sorgente impulso                                                                                                    | Usr                                                                                                    |                  | OFF                                                                                                    | OFF-Kwh-kvar-kVA                                                                                                    |  |
| P24.n.02                                                                                                    | Unità di conteggio                                                                                                    | Usr                                                                                                    |                  | 100                                                                                                    | 10/100/1k/10k                                                                                                    |  |
| P24.n.03                                                                                                    | Durata impulso                                                                                                    | Usr                                                                                                    | s                | 0.1                                                                                                    | 0.1-1.00                                                                                                    |  |
| M25 – ALLA                                                                                                    | RMI UTENTE (UAn, n=18)                                                                                                    | Psw (M15)                                                                                                    | UdM              | Default                                                                                                    | Range                                                                                                    |  |
| P25.n.01                                                                                                    | Sorgente allarme                                                                                                    | Usr                                                                                                    |                  | OFF                                                                                                    | OFF-INPx-OUTx-LIMx-REMx                                                                                                    |  |
| P25.n.02                                                                                                    | Numero canale sorgente (x)                                                                                                    | Usr                                                                                                    |                  | 1                                                                                                    | 1-8                                                                                                    |  |
| P25.n.03                                                                                                    | Testo allarme utente UAx                                                                                                    | Usr                                                                                                    | UAn              |                                                                                                    | (testo – 20 char)                                                                                                    |  |
| M26 - PROP                                                                                                    | RIFTA' ALLARMI (ALAn n=1 xxxx)                                                                                                    | Psw (M15)                                                                                                    | Default          |                                                                                                    | Range                                                                                                    |  |
| P26.n.01                                                                                                    | Abilitazione allarme                                                                                                    | Adv                                                                                                    | (vedere tabella) |                                                                                                    | OFF – ON                                                                                                    |  |
| P26.n.02                                                                                                    | Ritenitivo                                                                                                    |                                                                                                    | (vedere tabella) |                                                                                                    | OFF DIT                                                                                                    |  |
| P26.n.02     Kitemitvo       P26.n.03     Modo funzionamento                                                                     |                                                                                                    | Adv                                                                                                    | (                | vedere tabella)                                                                                                    | OFF - KII                                                                                                    |  |
| P26.n.03                                                                                                    | Modo funzionamento                                                                                                    | Adv<br>Adv                                                                                                    | (                | vedere tabella)<br>vedere tabella)                                                                                                    | AUT-MAN<br>AUT                                                                                                    |  |
| P26.n.03<br>P26.n.04                                                                                                    | Modo funzionamento Allarme globale 1                                                                                                    | Adv<br>Adv<br>Adv                                                                                                    | (1)              | vedere tabella)<br>vedere tabella)<br>vedere tabella)                                                                                                    | AUT-MAN<br>AUT<br>OFF – GLB1                                                                                                    |  |
| P26.n.03<br>P26.n.04<br>P26.n.05                                                                                                 | Modo funzionamento         Allarme globale 1         Allarme globale 2                                                                                                    | Adv Adv Adv Adv Adv Adv Adv                                                                                                    | ()               | vedere tabella)<br>vedere tabella)<br>vedere tabella)<br>vedere tabella)                                                                                                    | OFF - KI1       AUT-MAN       AUT       OFF - GLB1       OFF - GLB2                                                                                                    |  |
| P26.n.03<br>P26.n.04<br>P26.n.05<br>P26.n.06                                                                                     | Modo funzionamento         Allarme globale 1         Allarme globale 2         Allarme globale 3                                                                                                    | Adv Adv Adv Adv Adv Adv Adv Adv Adv                                                                                                    |                  | vedere tabella)<br>vedere tabella)<br>vedere tabella)<br>vedere tabella)<br>vedere tabella)                                                                                                | AUT-MAN<br>AUT<br>OFF – GLB1<br>OFF – GLB2<br>OFF – GLB3                                                                                                    |  |
| P26.n.03<br>P26.n.04<br>P26.n.05<br>P26.n.06<br>P26.n.07                                                                         | Modo funzionamento         Allarme globale 1         Allarme globale 2         Allarme globale 3         Disconnessione step                                                                                                    | Adv<br>Adv<br>Adv<br>Adv<br>Adv<br>Adv<br>Adv<br>Adv                                                                                                    |                  | vedere tabella)<br>vedere tabella)<br>vedere tabella)<br>vedere tabella)<br>vedere tabella)                                                                                                | AUT-MAN<br>AUT<br>OFF – GLB1<br>OFF – GLB2<br>OFF – GLB3<br>OFF / IMMEDIATA / LENTA                                                                                          |  |
| P26.n.03<br>P26.n.04<br>P26.n.05<br>P26.n.06<br>P26.n.07<br>P26.n.08                                                             | Modo funzionamento         Allarme globale 1         Allarme globale 2         Allarme globale 3         Disconnessione step         Modo disconnessione slave                                                                                                    | Adv<br>Adv<br>Adv<br>Adv<br>Adv<br>Adv<br>Adv<br>Adv<br>Adv                                                                                                    |                  | vedere tabella)<br>vedere tabella)<br>vedere tabella)<br>vedere tabella)<br>vedere tabella)<br>vedere tabella)                                                                             | OFF - KI1       AUT-MAN       AUT       OFF - GLB1       OFF - GLB2       OFF - GLB3       OFF / IMMEDIATA / LENTA       GENERALE - LOCALE                                   |  |
| P26.n.03<br>P26.n.04<br>P26.n.05<br>P26.n.06<br>P26.n.07<br>P26.n.08<br>P26.n.09                                                 | Modo funzionamento         Allarme globale 1         Allarme globale 2         Allarme globale 3         Disconnessione step         Modo disconnessione slave         Inibizione da ingresso                                                                                                    | Adv       Adv       Adv       Adv       Adv       Adv       Adv       Adv       Adv       Adv       Adv       Adv       Adv       Adv                                                                                                    |                  | vedere tabella)<br>vedere tabella)<br>vedere tabella)<br>vedere tabella)<br>vedere tabella)<br>vedere tabella)<br>vedere tabella)                                                          | OFF - KI1<br>AUT-MAN<br>AUT<br>OFF - GLB1<br>OFF - GLB2<br>OFF - GLB3<br>OFF / IMMEDIATA / LENTA<br>GENERALE - LOCALE<br>OFF - ON                                            |  |
| P26.n.03<br>P26.n.04<br>P26.n.05<br>P26.n.06<br>P26.n.07<br>P26.n.08<br>P26.n.09<br>P26.n.10                                     | Modo funzionamento         Allarme globale 1         Allarme globale 2         Allarme globale 3         Disconnessione step         Modo disconnessione slave         Inibizione da ingresso         Chiamata modem                                                                                               | Adv<br>Adv<br>Adv<br>Adv<br>Adv<br>Adv<br>Adv<br>Adv<br>Adv<br>Adv                                                                                                    |                  | vedere tabella)<br>vedere tabella)<br>vedere tabella)<br>vedere tabella)<br>vedere tabella)<br>vedere tabella)<br>vedere tabella)<br>vedere tabella)                                       | AUT-MAN<br>AUT<br>OFF - GLB1<br>OFF - GLB2<br>OFF - GLB3<br>OFF / IMMEDIATA / LENTA<br>GENERALE - LOCALE<br>OFF - ON<br>OFF - MDM                                            |  |
| P26.n.03<br>P26.n.04<br>P26.n.05<br>P26.n.06<br>P26.n.07<br>P26.n.08<br>P26.n.09<br>P26.n.10<br>P26.n.11                         | Modo funzionamento         Allarme globale 1         Allarme globale 2         Allarme globale 3         Disconnessione step         Modo disconnessione slave         Inibizione da ingresso         Chiamata modem         Non visualizzato su LCD                                                               | Adv       Adv       Adv       Adv       Adv       Adv       Adv       Adv       Adv       Adv       Adv       Adv       Adv       Adv       Adv       Adv       Adv       Adv       Adv       Adv       Adv                               |                  | vedere tabella)<br>vedere tabella)<br>vedere tabella)<br>vedere tabella)<br>vedere tabella)<br>vedere tabella)<br>vedere tabella)<br>vedere tabella)                                       | AUT-MAN<br>AUT<br>OFF - GLB1<br>OFF - GLB2<br>OFF - GLB3<br>OFF / IMMEDIATA / LENTA<br>GENERALE - LOCALE<br>OFF - ON<br>OFF - MDM<br>OFF - NOLCD                             |  |
| P26.n.03<br>P26.n.04<br>P26.n.05<br>P26.n.06<br>P26.n.07<br>P26.n.08<br>P26.n.09<br>P26.n.10<br>P26.n.11<br>P26.n.12             | Modo funzionamento         Allarme globale 1         Allarme globale 2         Allarme globale 3         Disconnessione step         Modo disconnessione slave         Inibizione da ingresso         Chiamata modem         Non visualizzato su LCD         Tempo ritardo allarme                                 | Adv       Adv       Adv       Adv       Adv       Adv       Adv       Adv       Adv       Adv       Adv       Adv       Adv       Adv       Adv       Adv       Adv       Adv       Adv       Adv       Adv       Adv       Adv       Adv |                  | vedere tabella)<br>vedere tabella)<br>vedere tabella)<br>vedere tabella)<br>vedere tabella)<br>vedere tabella)<br>vedere tabella)<br>vedere tabella)<br>vedere tabella)                    | AUT-MAN<br>AUT<br>OFF - GLB1<br>OFF - GLB2<br>OFF - GLB3<br>OFF / IMMEDIATA / LENTA<br>GENERALE - LOCALE<br>OFF - ON<br>OFF - MDM<br>OFF - NOLCD<br>OFF / 1-120              |  |
| P26.n.03<br>P26.n.04<br>P26.n.05<br>P26.n.06<br>P26.n.07<br>P26.n.08<br>P26.n.09<br>P26.n.10<br>P26.n.11<br>P26.n.12<br>P26.n.13 | Modo funzionamento         Allarme globale 1         Allarme globale 2         Allarme globale 3         Disconnessione step         Modo disconnessione slave         Inibizione da ingresso         Chiamata modem         Non visualizzato su LCD         Tempo ritardo allarme         Unità di misura ritardo | Adv       Adv       Adv       Adv       Adv       Adv       Adv       Adv       Adv       Adv       Adv       Adv       Adv       Adv       Adv       Adv       Adv       Adv       Adv       Adv       Adv       Adv       Adv       Adv |                  | vedere tabella)<br>vedere tabella)<br>vedere tabella)<br>vedere tabella)<br>vedere tabella)<br>vedere tabella)<br>vedere tabella)<br>vedere tabella)<br>vedere tabella)<br>vedere tabella) | AUT-MAN<br>AUT<br>OFF - GLB1<br>OFF - GLB2<br>OFF - GLB3<br>OFF / IMMEDIATA / LENTA<br>GENERALE - LOCALE<br>OFF - ON<br>OFF - NOLCD<br>OFF - NOLCD<br>OFF / 1-120<br>MIN-SEC |  |

 $\mathbf{P}_{2}$   $\mathbf{P}_{1}$   $\mathbf{P}_{2}$   $\mathbf{P}_{2}$ 

**P26.n.04-05-06** Allarme globale 1-2-3 - Attiva l'uscita assegnata a questa funzione.

P26.n.07 Modo disconnessione step – Definisce se e come gli step debbano essere disconnessi quando si manifesta l'allarme in oggetto. E' possibile scegliere fra OFF = No disconnessione, LENTA = disconnessione graduale, IMMEDIATA = disconnessione veloce.

P26.n.08 Modo disconnessione Slave – Definisce, per le applicazioni Master-Slave, se il verificarsi di questo allarme disconnette tutti gli step del sistema (GENERALE) o del solo quadro interessato dall'allarme (LOCALE).

P26.n.09 Inibizione - L'allarme può essere disabilitato temporaneamente tramite l'attivazione di un ingresso programmabile con la funzione Inibizione allarmi.

P26.n.10 Chiamata modem - Viene effettuato un collegamento modem con le modalità previste dai relativi dati di set-up impostati.

P26.n.11 No LCD - L'allarme viene gestito normalmente ma non viene visualizzato sul display.

P26.n.12-13 Tempo ritardo – Ritardo in minuti o secondi prima che l'allarme venga generato

#### 16 ALLARMI

Al sorgere di un allarme, il display mostra una icona di allarme, un codice identificativo e la descrizione dell'allarme nella lingua selezionata.

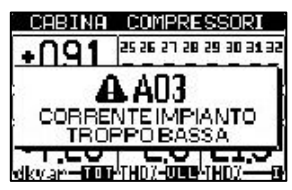

Se vengono premuti dei tasti di navigazione delle pagine, la finestra pop-up con le indicazioni di allarme scompare momentaneamente per poi ricomparire dopo alcuni secondi. Fintanto che un allarme è attivo il LED rosso vicino all'icona di allarme sul frontale lampeggia. Se abilitati, gli allarmi acustici locali e remoti vengono attivati. Il reset degli allarmi si può effettuare premendo il tasto 🗆 . Se l'allarme

non si resetta, significa che persiste la causa che lo ha provocato. In seguito al verificarsi di uno o più allarmi, il 8BGA ha un comportamento dipendente dalla impostazione delle *proprietà* degli allarmi attivi.

16.1 DESCRIZIONE ALLARMI

| COD | ALLARME                                                               | DESCRIZIONE                                                                                                    |
|-----|-----------------------------------------------------------------------|----------------------------------------------------------------------------------------------------|
| A01 | Sottocompensazione                                                    | Tutti gli step disponibili sono inseriti, ma il coso rimane più induttivo del setpoint.                                                                                                    |
| A02 | Sovracompensazione                                                    | Tutti gli step sono disinseriti, ed il coso misurato è più capacitivo del setpoint.                                                                                                    |
| A03 | Corrente impianto troppo bassa                                        | La corrente circolante sugli ingressi amperometrici è inferiore alla minima consentita dal<br>range di misura.<br>Condizione che si può verificare normalmente se l'impianto non ha carico. |
| A04 | Corrente impianto troppo alta                                         | La corrente circolante sugli ingressi amperometrici è superiore alla massima consentita dal range di misura.                                                                                |
| A05 | Tensione impianto troppo bassa                                        | La tensione misurata è inferiore alla soglia impostata con P17.14.                                                                                                    |
| A06 | Tensione impianto troppo alta                                         | La tensione misurata è superiore alla soglia impostata con P17.13.                                                                                                    |
| A07 | Temperatura quadro troppo alta                                        | La temperatura del quadro è superiore alla soglia impostata con P17.06.                                                                                                    |
| A08 | Sovraccarico corrente condensatori                                    | Il sovraccarico dei condensatori calcolato è superiore alle soglie impostate con P17.08 e/o P17.09.                                                                                         |
| A09 | Microinterruzione                                                     | Si è verificata una microinterruzione sugli ingressi voltmetrici di durata superiore a 8ms.                                                                                                 |
| A10 | Non utlizzato                                                         |                                                                                                    |
| A11 | Allarme protezione armoniche modulo nr.n<br>Corrente troppo alta      | La corrente RMS misurata sul modulo protezione armoniche è più elevata della soglia<br>impostata con P18.n.06.                                                                              |
| A12 | Allarme protezione armoniche modulo nr.n<br>THD-I troppo alto         | Il THD di corrente misurato dal modulo MCP5 è più elevato della soglia impostata con P18.n.07.                                                                                              |
| A13 | Allarme protezione armoniche modulo nr.n<br>5.harm troppo alta        | La componente % 5.a armonica di corrente misurata dal modulo MCP5 è più elevata della soglia impostata con P18.n.08.                                                                        |
| A14 | Allarme protezione armoniche modulo nr.n<br>7.harm troppo alta        | La componente % 7.a armonica di corrente misurata dal modulo MCP5 è più elevata della soglia impostata con P18.n.09.                                                                        |
| A15 | Allarme protezione armoniche modulo nr.n<br>11.harm troppo alta       | La componente % 11.a armonica di corrente misurata dal modulo MCP5 è più elevata della soglia impostata con P18.n.10.                                                                       |
| A16 | Allarme protezione armoniche modulo nr.n<br>13.harm troppo alta       | La componente % 13.a armonica di corrente misurata dal modulo MCP5 è più elevata della soglia impostata con P18.n.11.                                                                       |
| A17 | Allarme protezione armoniche modulo nr.n<br>Temperatura 1 troppo alta | La temperatura misurata sull'ingresso di temperatura 1 del modulo MCP5 è superiore alla soglia impostata con P18.n.12.                                                                      |
| A18 | Allarme protezione armoniche modulo nr.n<br>Temperatura 2 troppo alta | La temperatura misurata sull'ingresso di temperatura 2 del modulo MCP5 è superiore alla soglia impostata con P18.n.13.                                                                      |
| A19 | Errore Comunicazione Slave x                                          | Lo slave nr. X non risponde alla comunicazione del master. Probabile problema sul collegamento RS485.                                                                                       |
| A20 | Pulizia filtro aria                                                   | Eseguire la pulizia del filtro di ingresso aria del sistema di ventilazione                                                                                                    |
| A21 | Manutenzione ordinaria                                                | Verificare le correnti assorbite dai singoli gradini, l'efficienza dei fusibili e dei contattori.                                                                                           |
| A22 | Manutenzione straordinaria                                            | Eseguire le operazioni indicate in A20 e A21 e verificare condizioni condensatori o contattare il servizio di assistenza tecnica.                                                           |
| A23 | Manutenzione contattori                                               | Eseguire il controllo delle condizioni meccaniche ed elettriche dei contattori.                                                                                                    |
| A24 | Allarme protezione armoniche THD-V di impianto troppo alto            | Il THD di tensione misurato dal regolatore è più elevato della soglia impostata con<br>P17.15.                                                                                              |
| A25 | Allarme protezione armoniche THD-I di impianto troppo alto            | Il THD di corrente misurato dal regolatore è più elevato della soglia impostata con P17.16.                                                                                                 |
| UAx | Allarme utente UAx (x=18)                                             | Allarme definito dall'utente secondo i parametri del menu M25.                                                                                                    |

#### **16.2 PROPRIETÀ DEGLI ALLARMI**

Ad ogni allarme, compresi gli allarmi utente (User Alarms, UAx) possono essere assegnate diverse proprietà:

- Abilitato Abilitazione generale dell'allarme. Se non abilitato è come se non esistesse.
- **Ritenitivo** Rimane memorizzato anche se è stata rimossa la causa che lo ha provocato.
- Modo funzionamento Modi di operativi in cui l'allarme è abilitato.
- Allarme globale 1-2-3 Attiva l'uscita assegnata a questa funzione.
- Modo disconnessione step Definisce se e come gli step debbano essere disconnessi quando si manifesta l'allarme in oggetto.
   OFF = No disconnessione, LENTA = disconnessione graduale, IMMEDIATA = disconnessione veloce.
- Modo disconnessione Slave Definisce, per le applicazioni Master-Slave, se il verificarsi di questo allarme disconnette tutti gli step del sistema (GENERALE) o solo le uscite del quadro interessato dall'allarme (LOCALE).
- Inibizione L'allarme può essere disabilitato temporaneamente tramite l'attivazione di un ingresso programmato con la funzione *Inibizione allarmi*.
- Chiamata modem Viene effettuato un collegamento modem con le modalità previste dai relativi dati di set-up impostati.
- No LCD L'allarme viene gestito normalmente ma non viene visualizzato sul display.
- Tempo ritardo Ritardo in minuti o secondi prima che l'allarme venga generato.

## **16.3 TABELLA PROPRIETÀ ALLARMI**

|     | PROPRIETA' DI DEFAULT |            |                  |                |                |                |                                |                         |            |                |        |               |     |     |
|-----|-----------------------|------------|------------------|----------------|----------------|----------------|--------------------------------|-------------------------|------------|----------------|--------|---------------|-----|-----|
| СОД | ABILITATO             | RITENITIVO | SOLO IN MODO AUT | ALL. GLOBALE 1 | ALL. GLOBALE 2 | ALL. GLOBALE 3 | MODO<br>DISCONNESSIONE<br>STEP | DISCONNESSIONE<br>SLAVE | INIBIZIONE | CHIAMATA MODEM | NO LCD | TEMPO RITARDO | NIW | SEC |
| A01 | ON                    | OFF        | A/M              | GLB1           | OFF            | OFF            | OFF                            | GEN                     | OFF        | OFF            | OFF    | 15            | •   |     |
| A02 | OFF                   | OFF        | AUT              | GLB1           | OFF            | OFF            | OFF                            | GEN                     | OFF        | OFF            | OFF    | 5             | •   |     |
| A03 | ON                    | OFF        | AUT              | GLB1           | OFF            | OFF            | IMM                            | GEN                     | OFF        | OFF            | OFF    | 30            |     | ٠   |
| A04 | ON                    | OFF        | A/M              | GLB1           | OFF            | OFF            | OFF                            | GEN                     | OFF        | OFF            | OFF    | 60            |     | ٠   |
| A05 | ON                    | OFF        | AUT              | GLB1           | OFF            | OFF            | IMM                            | GEN                     | OFF        | OFF            | OFF    | 60            |     | •   |
| A06 | ON                    | OFF        | AUT              | GLB1           | OFF            | OFF            | IMM                            | GEN                     | OFF        | OFF            | OFF    | 15            | •   |     |
| A07 | ON                    | RIT        | AUT              | GLB1           | OFF            | OFF            | IMM                            | LOC                     | OFF        | OFF            | OFF    | 60            |     | ٠   |
| A08 | ON                    | OFF        | AUT              | GLB1           | OFF            | OFF            | LEN                            | GEN                     | OFF        | OFF            | OFF    | 3             | •   |     |
| A09 | ON                    | OFF        | AUT              | GLB1           | OFF            | OFF            | IMM                            | GEN                     | OFF        | OFF            | OFF    | OFF           |     |     |
| A10 |                       |            |                  |                |                |                | NON                            | UTILIZZAT               | 0          |                |        |               |     |     |
| A11 | ON                    | OFF        | A/M              | GLB1           | OFF            | OFF            | IMM                            | LOC                     | OFF        | OFF            | OFF    | 3             |     | ٠   |
| A12 | ON                    | OFF        | A/M              | GLB1           | OFF            | OFF            | LEN                            | LOC                     | OFF        | OFF            | OFF    | 3             | •   |     |
| A13 | OFF                   | OFF        | A/M              | GLB1           | OFF            | OFF            | IMM                            | LOC                     | OFF        | OFF            | OFF    | 3             | •   |     |
| A14 | OFF                   | OFF        | A/M              | GLB1           | OFF            | OFF            | IMM                            | LOC                     | OFF        | OFF            | OFF    | 3             | •   |     |
| A15 | OFF                   | OFF        | A/M              | GLB1           | OFF            | OFF            | IMM                            | LOC                     | OFF        | OFF            | OFF    | 3             | •   |     |
| A16 | OFF                   | OFF        | A/M              | GLB1           | OFF            | OFF            | IMM                            | LOC                     | OFF        | OFF            | OFF    | 3             | •   |     |
| A17 | OFF                   | RIT        | A/M              | GLB1           | OFF            | OFF            | IMM                            | LOC                     | OFF        | OFF            | OFF    | 60            |     | ٠   |
| A18 | OFF                   | RIT        | AUT              | GLB1           | OFF            | OFF            | IMM                            | LOC                     | OFF        | OFF            | OFF    | 60            |     | ٠   |
| A19 | ON                    | RIT        | AUT              | GLB1           | OFF            | OFF            | IMM                            | GEN                     | OFF        | OFF            | OFF    | 30            |     | ٠   |
| A20 | ON                    | RIT        | A/M              | GLB1           | OFF            | OFF            | OFF                            | GEN                     | OFF        | OFF            | OFF    | OFF           |     |     |
| A21 | ON                    | RIT        | A/M              | GLB1           | OFF            | OFF            | OFF                            | GEN                     | OFF        | OFF            | OFF    | OFF           |     |     |
| A22 | ON                    | RIT        | A/M              | GLB1           | OFF            | OFF            | OFF                            | GEN                     | OFF        | OFF            | OFF    | OFF           |     |     |
| A23 | OFF                   | OFF        | A/M              | GLB1           | OFF            | OFF            | OFF                            | GEN                     | OFF        | MDM            | OFF    | OFF           |     |     |
| A24 | ON                    | OFF        | AUT              | GLB1           | OFF            | OFF            | OFF                            | GEN                     | OFF        | MDM            | OFF    | OFF           |     |     |
| A25 | ON                    | OFF        | AUT              | GLB1           | OFF            | OFF            | OFF                            | GEN                     | OFF        | MDM            | OFF    | OFF           |     |     |
| UAx | OFF                   | OFF        | A/M              | OFF            | OFF            | OFF            | OFF                            | GEN                     | OFF        | OFF            | OFF    | OFF           |     |     |

## 17 TABELLA FUNZIONI INGRESSI

La tabella seguente riporta tutte le funzioni che possono essere associate agli ingressi digitali programmabili INPn.

| FUNZIONE                                                                                                | DESCRIZIONE                                                                                                    |  |  |  |
|----------------------------------------------------------------------------------------------------|----------------------------------------------------------------------------------------------------|--|--|--|
| OFF                                                                                                    | Ingresso disabilitato                                                                                                    |  |  |  |
| Configurabile                                                                                           | Libera configurazione INPx . Ad esempio per generare un allarme utente UA, o contare su un contatore CNT.                                                                                               |  |  |  |
| Modo Automatico                                                                                         | Se attivato passa in modo automatico                                                                                                    |  |  |  |
| Modo Manuale                                                                                            | Se attivato passa in modo manuale                                                                                                    |  |  |  |
| Selezione setpoint cos ø x                                                                              | Se attivato seleziona il setpoint $\cos \varphi x$ (x=13).                                                                                                    |  |  |  |
| Blocco tastiera                                                                                         | Blocca operatività dei tasti frontali.                                                                                                    |  |  |  |
| Blocco impostazioni                                                                                     | Impedisce accesso a setup/menu comandi.                                                                                                    |  |  |  |
| Inibizione allarmi Disabilita selettivamente gli allarmi che hanno la proprietà <i>Inibizione</i> a ON. |                                                                                                    |  |  |  |
| Esecuzione menu Comandi                                                                                 | Esegue una delle operazioni presenti nel menu COMANDI (Cx=118)                                                                                                    |  |  |  |
| Tasto                                                                                                   | Permette di simulare la pressione dei tasti frontali:<br>• Tasto 1: tasto ▲ ALTO<br>• Tasto 2: tasto ► DESTRA<br>• Tasto 3: tasto ▼ BASSO<br>• Tasto 4: tasto ◀ SINISTRA<br>• Tasto 5: tasto □ CENTRALE |  |  |  |

## 18 TABELLA FUNZIONI USCITE

La tabella seguente riporta tutte le funzioni che possono essere associate alle uscite digitali programmabili OUTn.

| FUNZIONE               | DESCRIZIONE                                                                                      |
|------------------------|--------------------------------------------------------------------------------------------------|
| OFF                    | Uscita sempre diseccitata                                                                        |
| ON                     | Uscita sempre eccitata                                                                           |
| Step x                 | Step rifasamento nr.x                                                                            |
| Allarme Globale 1      | Attivata quando allarme globale 1 è attivo                                                       |
| Allarme Globale 2      | Attivata quando allarme globale 2 è attivo                                                       |
| Allarme Globale 3      | Attivata quando allarme globale 3 è attivo                                                       |
| Ventilatore            | Attivazione ventilatore                                                                          |
| Modo manuale           | Attivata quando il regolatore è in modo manuale                                                  |
| Modo automatico        | Attivata quando il regolatore è in modo automatico                                               |
| Limiti LIM x           | Uscita comandata da limiti (x=116)                                                               |
| Impulsi PULx           | Uscita da impulsi energia (x=16)                                                                 |
| Variabile remota REM x | Uscita comandata da remoto (x=116)                                                               |
| Allarmi A01-Axx        | Quando l'allarme Axx selezionato è presente l'uscita digitale viene attivata (x=1Numero allarmi) |
| Allarmi UA1UAx         | Quando l'allarme utente UAx selezionato è presente l'uscita digitale viene attivata (x=18)       |

## 19 TABELLA MISURE PER LIMITI / USCITE ANALOGICHE

La tabella seguente riporta tutte le misure che possono essere associate ai limiti (LIMx, menu M20) e alle uscite analogiche (AOUx, menu M23).

| NR | CODICE MISURA | DESCRIZIONE                                                           |
|----|---------------|-----------------------------------------------------------------------|
| 00 | OFF           | Misura disabilitata                                                   |
| 01 | V L1-N        | Tensione di fase L1-N                                                 |
| 02 | V L2-N        | Tensione di fase L2-N                                                 |
| 03 | V L3-N        | Tensione di fase L3-N                                                 |
| 04 | IL1           | Corrente di fase L1                                                   |
| 05 | IL2           | Corrente di fase L2                                                   |
| 06 | IL3           | Corrente di fase L3                                                   |
| 07 | V L1-L2       | Tensione concatenata L1-L2                                            |
| 08 | V L2-L3       | Tensione concatenata L2-L3                                            |
| 09 | V L3-L1       | Tensione concatenata L3-L1                                            |
| 10 | W L1          | Potenza attiva L1                                                     |
| 11 | W L2          | Potenza attiva L2                                                     |
| 12 | W L3          | Potenza attiva L3                                                     |
| 13 | var L1        | Potenza reattiva L1                                                   |
| 14 | var L2        | Potenza reattiva L2                                                   |
| 15 | var L3        | Potenza reattiva L3                                                   |
| 16 | VA L1         | Potenza apparente L1                                                  |
| 17 | VA L2         | Potenza apparente L2                                                  |
| 18 | VA L3         | Potenza apparente L3                                                  |
| 19 | Hz            | Frequenza                                                             |
| 20 | Cosphi L1     | cosφ L1                                                               |
| 21 | Senphi L1     | senφ L1                                                               |
| 22 | Cosphi L2     | cosφ L2                                                               |
| 23 | Senphi L2     | senφ L2                                                               |
| 24 | Cosphi L3     | cosφ L3                                                               |
| 25 | Senphi L3     | senφ L3                                                               |
| 26 | W TOT         | Potenza attiva totale                                                 |
| 27 | var TOT       | Potenza reattiva totale                                               |
| 28 | VA TOT        | Potenza apparente totale                                              |
| 29 | Cosphi TOT    | cosφ (sistema trifase bilanciato)                                     |
| 30 | Senphi TOT    | sen                                                                   |
| 31 | THD VLN MAX   | THD tensione di fase (max fra le fasi)                                |
| 32 | THD I MAX     | THD corrente di fase (max fra le fasi)                                |
| 33 | THD VLL MAX   | THD tensione concatenata (max fra le fasi)                            |
| 34 | H. VLN MAX    | Componente armonica di tensione di fase di ordine n (max fra le fasi) |
| 35 | H. I MAX      | Componente armonica di corrente di fase di ordine n (max fra le fasi) |
| 36 | H. VLL MAX    | Componente armonica di tensione conc. di ordine n (max fra le fasi)   |
| 37 | Cosphi MAX    | cosφ (max fra le fasi)                                                |

| NR | CODICE MISURA | DESCRIZIONE                            |
|----|---------------|----------------------------------------|
| 38 | Senphi MAX    | Senfi (max fra le fasi)                |
| 39 | VLN MAX       | Tensione di fase (max fra le fasi)     |
| 40 | I MAX         | Corrente (max fra le fasi)             |
| 41 | VLL MAX       | Tensione concatenata (max fra le fasi) |
| 42 | VLN MIN       | Tensione di fase (min fra le fasi)     |
| 43 | VLL MIN       | Tensione concatenata (min fra le fasi) |
| 44 | Cosphi MIN    | cosφ (minimo fra le fasi)              |
| 45 | AIN           | Misura da ingressi analogici           |
| 46 | CNT           | Conteggio da contatore programmabile   |

#### 20 MENU COMANDI

Il menu comandi permette di eseguire operazioni saltuarie quali azzeramenti di misure, contatori, allarmi, ecc. Se è stata immessa la password per accesso avanzato, allora tramite il menu comandi è anche possibile effettuare delle operazioni automatiche utili ai fini della configurazione dello strumento. Nella seguente tabella sono riportate le funzioni disponibili con il menu comandi, divise a seconda del livello di accesso necessario.

| COD. | COMANDO                             | ACCESSO | DESCRIZIONE                                                                |
|------|-------------------------------------|---------|----------------------------------------------------------------------------|
| C01  | Reset energia parziale              | Usr     | Azzera i contatori di energia parziali                                     |
| C02  | Reset contatori generici CNTx       | Usr     | Azzera i contatori programmabili CNTx                                      |
| C03  | Reset stato limiti LIMx             | Usr     | Azzera lo stato delle variabili LIMx con memoria                           |
| C04  | Reset temperature max               | Adv     | Azzera il valore max di temperatura registrato                             |
| C05  | Reset sovraccarico max              | Adv     | Azzera il picco massimo di sovraccarico registrato                         |
| C06  | Reset ore di lavoro step            | Adv     | Azzera i contatori di funzionamento step                                   |
| C07  | Reset manovre step                  | Adv     | Azzera i contatori di manovre step                                         |
| C08  | Ripristino potenza step             | Adv     | Ripristina le potenze originali nell'aggiustamento step                    |
| C09  | Reset conatori di energia totali    | Adv     | Azzera i contatori di energia totale                                       |
| C10  | Passaggio in modo TEST              | Adv     | Abilita la modalità TEST per il collaudo delle uscite                      |
| C11  | Reset memoria eventi                | Adv     | Azzera la memoria eventi                                                   |
| C12  | Setup a default                     | Adv     | Ripristina i parametri al default                                          |
| C13  | Salva copia di backup               | Adv     | Salva una copia di backup delle impostazioni di setup di fabbrica o utente |
| C14  | Ripristina setup                    | Usr     | Ripristina i parametri al valore della copia di fabbrica o utente          |
| C15  | Reset TPF settimanale               | Usr     | Azzera valore del fattore di potenza medio settimanale                     |
| C16  | Reset contatore interv. manutenz. 1 | Usr     | Azzera il contatore dell'intervallo di manutenzione 1                      |
| C17  | Reset contatore interv. manutenz 2  | Usr     | Azzera il contatore dell'intervallo di manutenzione 2                      |
| C18  | Reset contatore interv. manutenz 3  | Usr     | Azzera il contatore dell'intervallo di manutenzione 3                      |
| C19  | Reset valori massimi                | Usr     | Azzera i valori massimi registrati                                         |

Una volta selezionato il comando desiderato, premere  $\Box$  per eseguirlo. Lo strumento chiederà una conferma. Premendo nuovamente  $\Box$  il comando verrà eseguito. Per annullare l'esecuzione di un comando selezionato premere  $\blacktriangleleft$ . Per abbandonare il menu comandi premere  $\blacktriangleleft$ .

## 21 INSTALLAZIONE

8BGA è destinato al montaggio da incasso. Con il corretto montaggio garantisce una protezione frontale IP54. Inserire il sistema nel foro del pannello, accertandosi che la guarnizione sia posizionata correttamente fra il pannello e la cornice dello strumento. Dall'interno del quadro, per ciascuna delle quattro clips di fissaggio, posizionare la clip metallica nell'apposito foro sui fianchi del contenitore, quindi spostarla indietro per inserire il gancio nella sede..

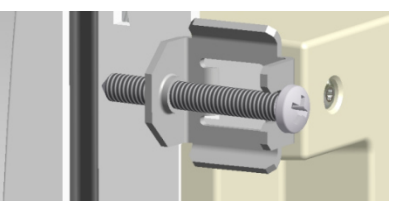

Ripetere l'operazione per le quattro clips. Stringere la vite di fissaggio con una coppia massima di 0,5Nm. Nel caso si renda necessario smontare l'apparecchio, allentare le quattro viti e procedere in ordine inverso. Per i collegamenti elettrici fare riferimento agli schemi di connessione riportati nell'apposito capitolo e alle prescrizioni riportate nella tabella delle caratteristiche tecniche

#### 22 PROCEDURA RESET ALLARME A20

Dalla pagina principale premere una volta il tasto ▲ per accedere alla pagina "MANUTENZION

Tenere premuto il tasto ◀ finché le ore di manutenzione non torneranno ad essere 9000.

## 23 TEST SISTEMA DI VENTILAZIONE

Dalla pagina principale premere per tre volte il tasto ▼per accedere alla pagina TEMPERATURA:

Dalla pagina TEMPERATURA tenere premuto il tasto ◀ finché l'indicazione "STATO VENTOLA" non passa da "OFF" a "ON". Dopo 30 secondi il sistema di ventilazione si fermerà

24 INFORMAZIONI E ASSISTENZA TECNICA

ICAR by ORTEA NEXT ORTEA S.p.A Via dei Chiosi 21 20873 Cavenago B.za (MB) Tel. +39 02 9591 7800 www.next.ortea.com ortea@ortea.com

| MANUTENZIONE                               |
|--------------------------------------------|
| MNTØ1                                      |
| 08995:42                                   |
| INTERVALLO: 09000:00h<br>ULTIMO 01/06/2000 |
| SEL KIT RESET D14                          |
|                                            |

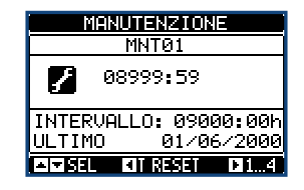

| TEMPERATURA          |                |               |          |              |    |  |  |
|----------------------|----------------|---------------|----------|--------------|----|--|--|
| TEMP.INTERNA: 27.0°C |                |               |          |              |    |  |  |
| -20(                 |                |               |          | 10           | 0  |  |  |
| TEMP.                | MASS           | ійн           | :        | 27.6         | °C |  |  |
| 19/<br>STOTO         | 10270<br>111EN | 10 0<br>TOL 1 | 2:0      | 7:25         | 5  |  |  |
| SÓGLÌ                | A VE           | ŃŤŌ           | <u>.</u> | <u>35</u> .ĕ | ř¢ |  |  |
| SUGLI                | .H ALI         | LHRI          | 'IE:     | 55.0         | MC |  |  |

|              | TEMPERA                | TURA          |             |
|--------------|------------------------|---------------|-------------|
| TEMP.        | INTĘRNE                | l: 27         | .1°C        |
| -20 (        |                        |               | )100        |
| TEMP.<br>19/ | .MASSIMA<br>02/00 0    | : 27<br>2:07: | .6°C<br>25  |
| STAT(        | ) VENTOLI<br>TO LIENTO | A:<br>∣o. र⊑  | ON<br>5 GMC |
| SÖĞLI        | <u>ÌĂ ĂĽLĂŘ</u>        | MË: 55        | 5.ŏ°č       |

## SCHEMI DI COLLEGAMENTO INSERZIONE TRIFASE STANDARD

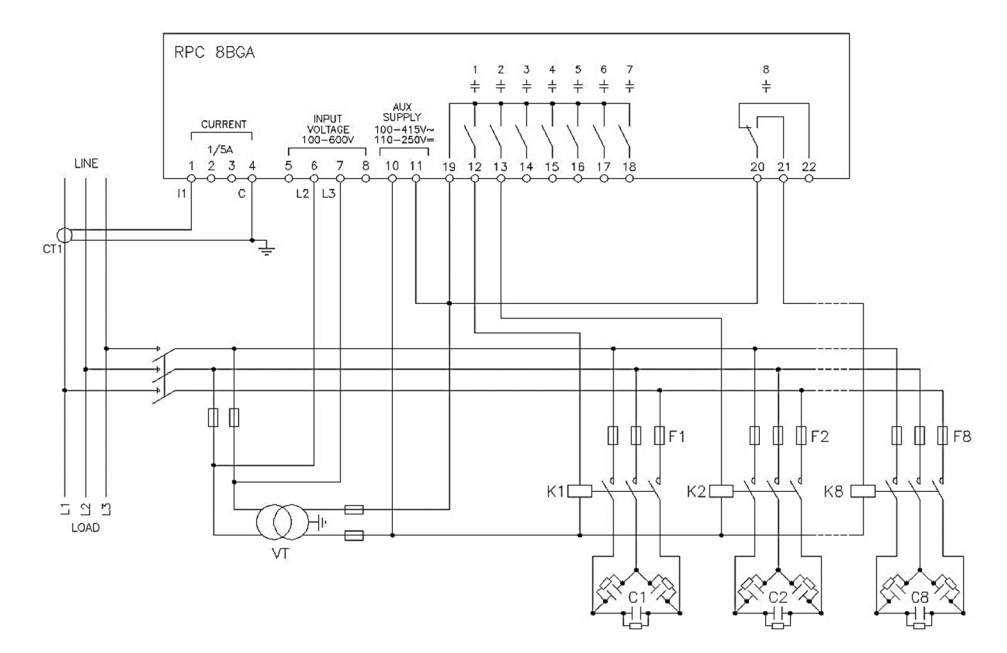

## INSERZIONE TRIFASE STANDARD (tipica). Configurazione da utilizzare per applicazioni standard

|                                  | ••                                                |             |
|----------------------------------|---------------------------------------------------|-------------|
| Misura tensione                  | 1 misura di tensione concatenata L2-L3            |             |
| Misura corrente                  | Fase L1                                           |             |
| Angolo di sfasamento             | Fra V (L2-L3 ) e I (L1) ⇒ 90°                     |             |
| Misura sovraccarico condensatori | 1 misura calcolata su L2-L3                       |             |
| Impostazione parametri           | P02.03 = Trifase<br>P02.04 = L1<br>P02.06 = L2-L3 | P02.22 = BT |

#### **INSERZIONE MONOFASE**

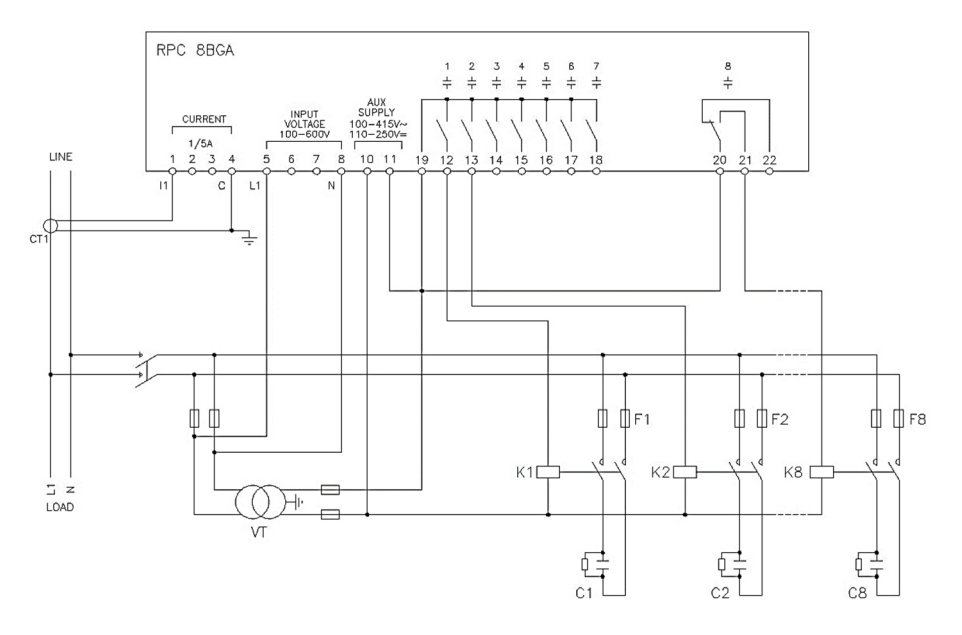

# INSERZIONE MONOFASE. Configurazione per applicazioni con rifasamento monofase Misura tensione 1 misura di tensione di fase L1-N Misura corrente Fase L1 Angolo di sfasamento Fra V (L1-N) e I (L1) ⇔ 0° Sovraccarico condensatori 1 misura calcolata su L1-N Impostazione parametri P02.03 = Monofase P02.04 = L1 P02.06 = L1-N P02.22 = BT

#### **INSERZIONE TRIFASE COMPLETA SENZA NEUTRO**

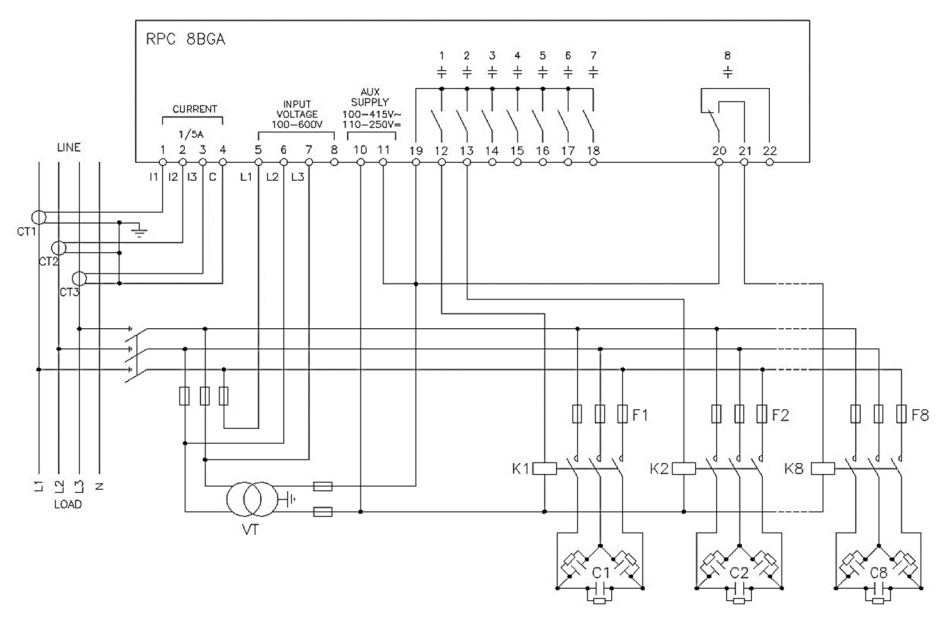

#### INSERZIONE TRIFASE COMPLETA SENZA NEUTRO. Configurazione per applicazioni standard con controllo tensione trifase completo.

| Misura tensione           | 3 misure di tensione concatenata<br>L1-L2, L2-L3, L3-L1    |             |
|---------------------------|------------------------------------------------------------|-------------|
| Misura corrente           | Fasi L1-L2-L3                                              |             |
| Angolo di sfasamento      | 90°                                                        |             |
| Sovraccarico condensatori | 3 misure calcolate su L1-L2, L2-L3, L3-L1                  |             |
| Impostazione parametri    | P02.03 = Trifase<br>P02.04 = L1-L2-L3<br>P02.06 = L1-L2-L3 | P02.22 = BT |

#### **INSERZIONE TRIFASE COMPLETA CON NEUTRO**

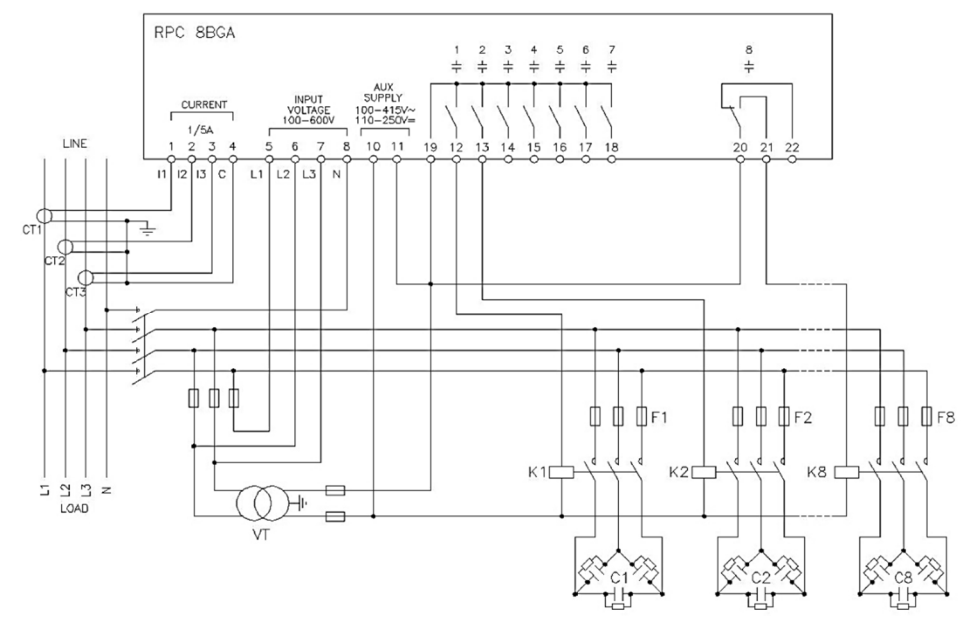

| INSERZIONE TRIFASE COMPLETA, CON NEUTRO. Configurazione per app | licazioni standard con controllo tensione trif                                      | ase completo. |
|-----------------------------------------------------------------|-------------------------------------------------------------------------------------|---------------|
| Misura tensione                                                 | 3 misure di tensione di fase e concatenata<br>L1-N, L2-N, L3-N, L1-L2, L2-L3, L3-L1 |               |
| Misura corrente                                                 | Fasi L1-L2-L3                                                                       |               |
| Angolo di sfasamento                                            | 0°                                                                                  |               |
| Sovraccarico condensatori                                       | 3 misure calcolate su L1-L2, L2-L3, L3-L1                                           |               |
| Impostazione parametri                                          | P02.03 = Trifase<br>P02.04 = L1-L2-L3<br>P02.06 = L1-L2-L3-N                        | P02.22 = BT   |

## INSERZIONE CON MISURE SU MT E RIFASAMENTO IN BT

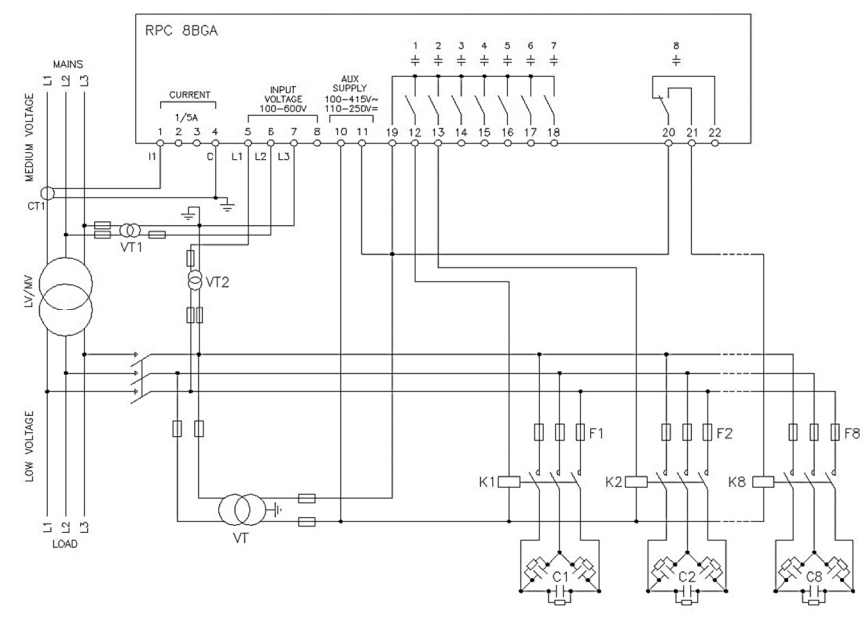

| INSERZIONE CON MISURE SU MT E RIFASAMENTO IN bt |                                                   |                               |
|-------------------------------------------------|---------------------------------------------------|-------------------------------|
| Misura tensione                                 | 1 misura di tensione concatenata L2-L3 su         | media tensione                |
| Misura corrente                                 | Fase L1 su media tensione                         |                               |
| Angolo di sfasamento                            | 90°                                               |                               |
| Sovraccarico condensatori                       | 1 misura calcolata su L1-L3, lato BT              |                               |
| Impostazione parametri                          | P02.03 = Trifase<br>P02.04 = L1<br>P02.06 = L2-L3 | P02.22 = BT/MT<br>P02.23 = ON |

### INSERZIONE COMPLETA SU MT

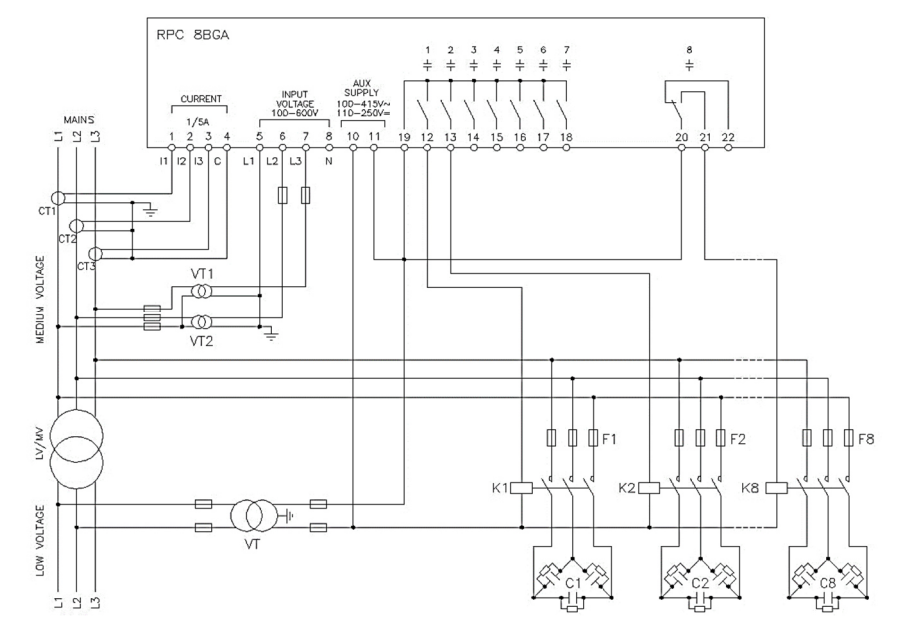

| INSERZIONE CON MISURE E RIFASAMENTO SU MT |                                                                |                                           |  |
|-------------------------------------------|----------------------------------------------------------------|-------------------------------------------|--|
| Misura tensione                           | 3 misure di tensione concatena                                 | ta L1-L2, L2-L3, L3-L1 su media tensione  |  |
| Misura corrente                           | Fasi L1-L2-L3 su media tensio                                  | ne                                        |  |
| Angolo di sfasamento                      | 90°                                                            |                                           |  |
| Sovraccarico condensatori                 | 3 misure calcolate su L1-L2, L                                 | 3 misure calcolate su L1-L2, L2-L3, L3-L1 |  |
| Impostazione parametri                    | P02.03 = Trifase<br>P02.04 = $L1-L2-L3$<br>P02.06 = $L1-L2-L3$ | P02.22 = MT<br>P02.23 = ON                |  |

#### **G**RADINI SU MODULI ESPANSIONE

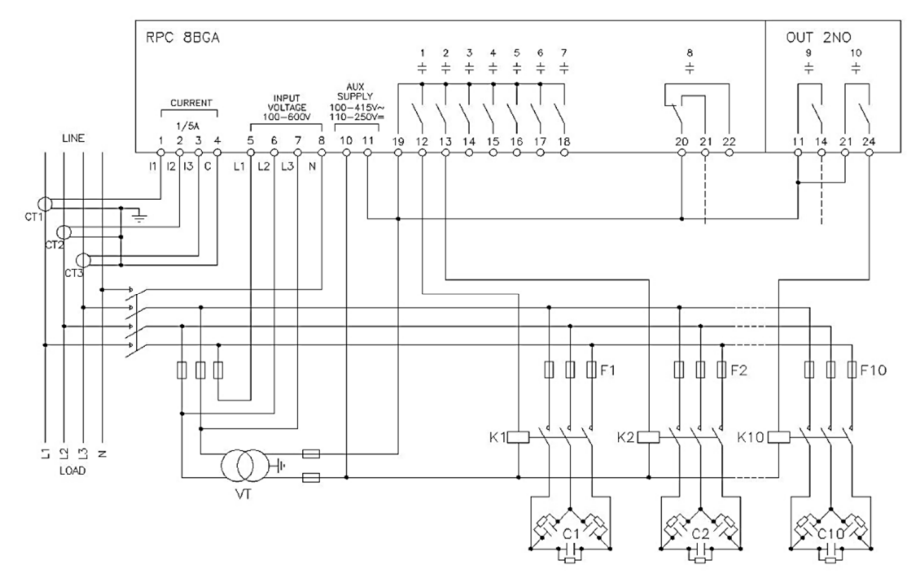

#### VERSIONE A CONTATTORI STATICI – STATIC CONTACTORS VERSION

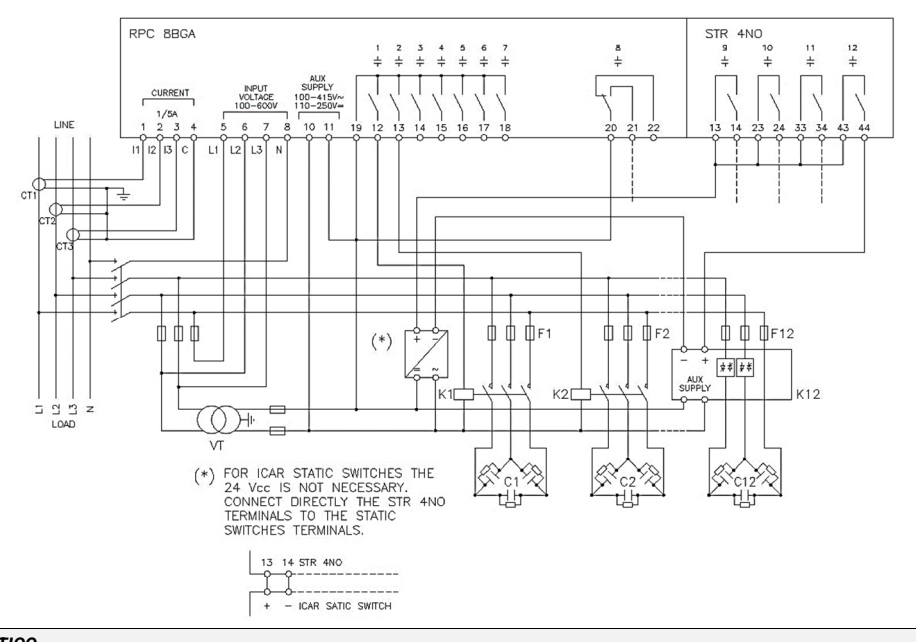

## RIFASAMENTO STATICO Misura tensione 3 misure di tensione concatenata L1-L2, L2-L3, L3-L1 Misura corrente Fasi L1-L2-L3 Angolo di sfasamento 90° Sovraccarico condensatori 3 misure calcolate su L1-L2, L2-L3, L3-L1 Impostazione parametri P02.03 = Trifase P02.04 = L1-L2-L3 P02.06 = L1-L2-L3 P02.06 = L1-L2-L3-N P02.22 = BT P02.29 = Fast

## **CONFIGURAZIONE MASTER-SLAVE**

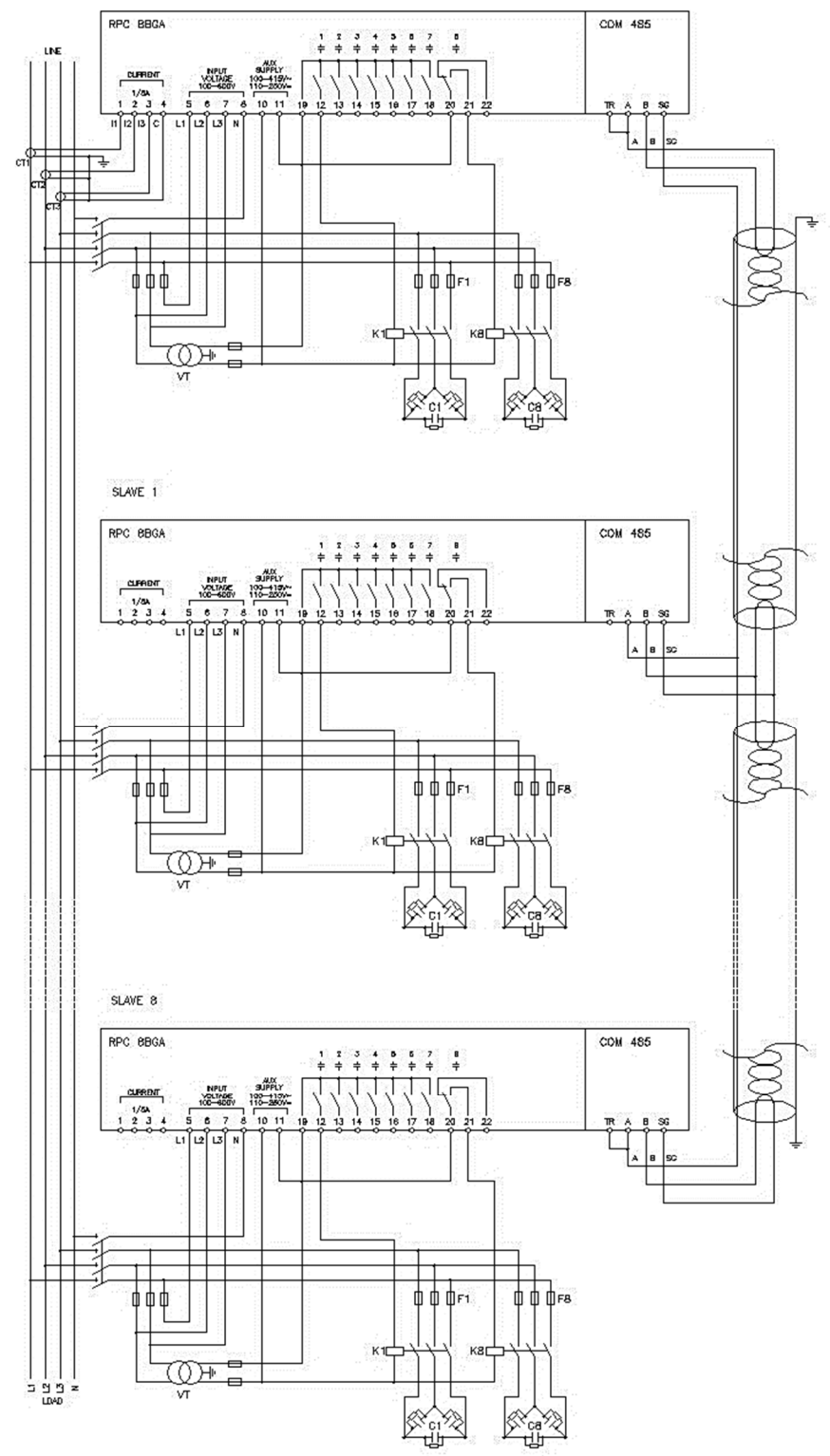

| MASTER                                                                                                    | SLAVE 01                         | SLAVE 02                         | SLAVE 03                         |
|----------------------------------------------------------------------------------------------------|----------------------------------|----------------------------------|----------------------------------|
| P05.01 = COM1<br>P05.02 = Master<br>P05.03=ON<br>P05.04 = ON<br>P05.05 = ON<br>P04.1.01 = Stepx<br><br>P06.1.01 = Stepx<br><br>P07.1.01 = Stepx<br><br>P08.1.02 = Stepx | P05.01 = OFF<br>P05.02 = Slave01 | P05.01 = OFF<br>P05.02 = Slave02 | P05.01 = OFF<br>P05.02 = Slave03 |

## MORSETTI

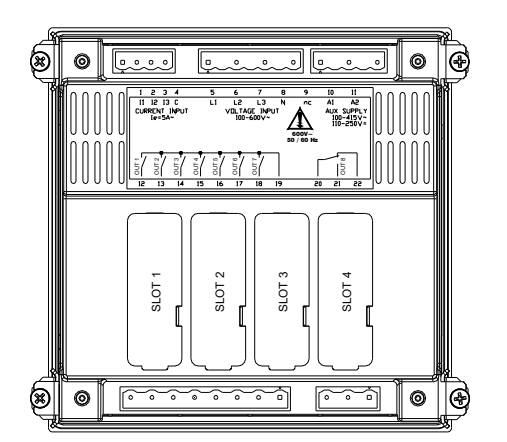

## DIMENSIONI E FORATURA [mm]

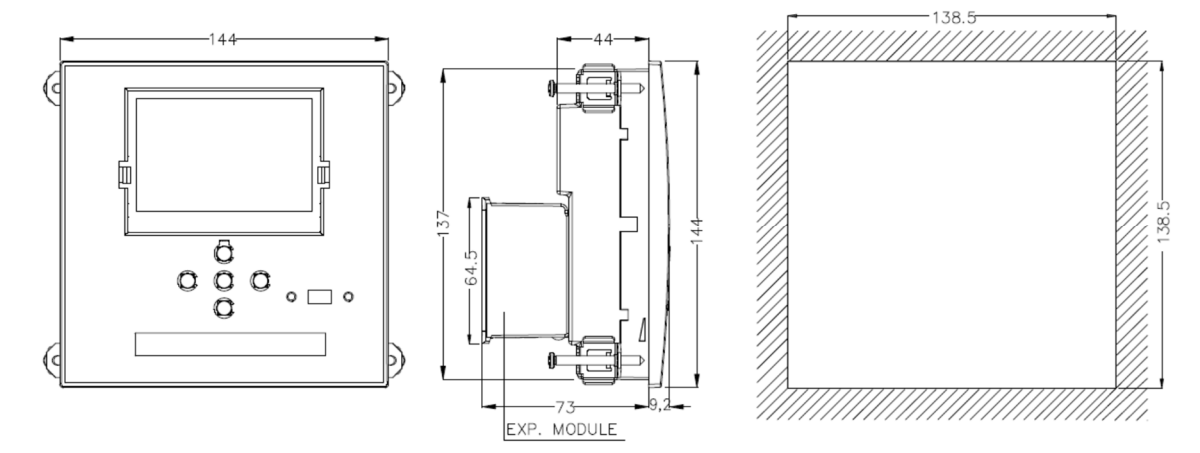

#### CARATTERISTICHE TECNICHE ALIMENTAZIONE

| Tensione ausiliaria Us                                                                                                    | 100 - 415V~ 110 - 250V=                                                                                                    |
|----------------------------------------------------------------------------------------------------|----------------------------------------------------------------------------------------------------|
| Limiti di funzionamento                                                                                                    | 90 - 456V~ 93,5 - 300V=                                                                                                    |
| Frequenza                                                                                                    | 45 - 66Hz                                                                                                    |
| Potenza assorbita/dissipata                                                                                                    | 10.5W – 27VA                                                                                                    |
| Tempo di immunità alla microinterruzione                                                                                                    | $110V \sim >35ms / 220V - 415V \sim >80ms$                                                                                                    |
| INGRESSO VOLTMETRICO                                                                                                    |                                                                                                    |
| Tensione nominale Ue max                                                                                                    | 600VAC L-L (346VAC L-N)                                                                                                    |
| Campo di misura                                                                                                    | 50720V L-L (415VAC L-N)                                                                                                    |
| Campo di frequenza                                                                                                    | 4565Hz - 360440Hz                                                                                                    |
| Tipo di misura                                                                                                    | True RMS                                                                                                    |
| Impedenza dell'ingresso di misura                                                                                                    | > 0.55MQ L-N > 1.10MQ L-L                                                                                                    |
| Modalità di collegamento                                                                                                    | 1-ph.: 2-ph.: 3-ph (+N): 3-ph, balanced                                                                                                    |
| INGRESSI AMPEROMETRICI                                                                                                    | · F, · F                                                                                                    |
| Corrente nominale Ie                                                                                                    | 1A~ o 5A~                                                                                                    |
| Campo di misura                                                                                                    | per scala 5A: $0.025 - 6A \sim /$ per scala 1A: $0.025 - 1.2A \sim$                                                                                                    |
| Tipo di ingresso                                                                                                    | TA ext 5A max, bt                                                                                                    |
| Tipo di misura                                                                                                    | True RMS                                                                                                    |
| Limite termico permanente                                                                                                    | +20% Ie                                                                                                    |
| L imite termico di breve durata                                                                                                    | 50A / 1 sec                                                                                                    |
| Autoconsumo                                                                                                    |                                                                                                    |
| PRECISIONE MISURE                                                                                                    | N,0 771                                                                                                    |
| Tensione di linea                                                                                                    | +0.5% fs +1digit                                                                                                    |
| USCITE A RELE' OUT 1 – 7                                                                                                    |                                                                                                    |
| Tipo di contatto                                                                                                    | 7 x 1 NO + common                                                                                                    |
| Dati d'impiego UL                                                                                                    | B300 30V= 1A aux                                                                                                    |
| Massima tensione d'impiego                                                                                                    | 415V~                                                                                                    |
| Portata nominale                                                                                                    | AC1-5A 250V~ AC15-1.5A 415V~                                                                                                    |
| Corrente massima al terminale comune dei contatti                                                                                                    |                                                                                                    |
|                                                                                                    | 10/1                                                                                                    |
| Tipo di contatto                                                                                                    | 1 contatto scambio                                                                                                    |
| Dati d'impiego III                                                                                                    | B300 30V = 1 A aux                                                                                                    |
| Massima tensione d'impiego                                                                                                    | 415V~                                                                                                    |
| Portata nominale                                                                                                    | AC1 5A 250V-, AC15 1 5A 415V-,                                                                                                    |
|                                                                                                    |                                                                                                    |
| OROLOGIO DATARIO                                                                                                    |                                                                                                    |
| Riserva di carica                                                                                                    | Condensatore di back-up                                                                                                    |
| OROLOGIO DATARIO         Riserva di carica         Funzionamento senza tensione di alimentazione                                                                                                    | Condensatore di back-up<br>1215 giorni                                                                                                    |
| Riserva di carica         Funzionamento senza tensione di alimentazione         Tensione nominale d'isolamento Ui                                                                                                    | Condensatore di back-up<br>1215 giorni<br>600V~                                                                                                    |
| Riserva di carica         Funzionamento senza tensione di alimentazione         Tensione nominale d'isolamento Ui         Tensione nomi, di tenuta a impulso Uimp                                                                                                    | Condensatore di back-up<br>1215 giorni<br>600V~<br>9.5kV                                                                                                    |
| Riserva di carica         Funzionamento senza tensione di alimentazione         Tensione nominale d'isolamento Ui         Tensione nomi. di tenuta a impulso Uimp         Tensione di tenuta a frequenza d'esercizio                                                                                                    | Condensatore di back-up<br>1215 giorni<br>600V~<br>9,5kV<br>5.2kV                                                                                                    |
| Riserva di carica         Funzionamento senza tensione di alimentazione         Tensione nominale d'isolamento Ui         Tensione nomi. di tenuta a impulso Uimp         Tensione di tenuta a frequenza d'esercizio         CONDIZIONI AMBIENTALI DI FUNZIONAMENTO                                                                                                    | Condensatore di back-up           1215 giorni           600V~           9,5kV           5,2kV                                                                                                    |
| Riserva di carica         Funzionamento senza tensione di alimentazione         Tensione nominale d'isolamento Ui         Tensione nomi. di tenuta a impulso Uimp         Tensione di tenuta a frequenza d'esercizio         CONDIZIONI AMBIENTALI DI FUNZIONAMENTO         Temperatura d'impiego                                                                                                    | Condensatore di back-up<br>1215 giorni<br>600V~<br>9,5kV<br>5,2kV<br>-30 - +70°C                                                                                                    |
| OROLOGIO DATARIO         Riserva di carica         Funzionamento senza tensione di alimentazione         Tensione nominale d'isolamento Ui         Tensione nomi. di tenuta a impulso Uimp         Tensione di tenuta a frequenza d'esercizio         CONDIZIONI AMBIENTALI DI FUNZIONAMENTO         Temperatura d'impiego         Temperatura di stoccaggio                                                                                                    | Condensatore di back-up<br>1215 giorni<br>600V~<br>9,5kV<br>5,2kV<br>-30 - +70°C<br>-30 - +80°C                                                                                                    |
| OROLOGIO DATARIO         Riserva di carica         Funzionamento senza tensione di alimentazione         Tensione nominale d'isolamento Ui         Tensione nomi. di tenuta a impulso Uimp         Tensione di tenuta a frequenza d'esercizio         CONDIZIONI AMBIENTALI DI FUNZIONAMENTO         Temperatura d'istoccaggio         Umidità relativa                                                                                                    | Condensatore di back-up<br>1215 giorni<br>600V~<br>9,5kV<br>5,2kV<br>-30 - +70°C<br>-30 - +80°C<br><80% (IEC/EN 60068-2-78)                                                                                                    |
| Riserva di carica         Funzionamento senza tensione di alimentazione         Tensione nominale d'isolamento Ui         Tensione nomi. di tenuta a impulso Uimp         Tensione di tenuta a frequenza d'esercizio         CONDIZIONI AMBIENTALI DI FUNZIONAMENTO         Temperatura d'impiego         Temperatura di stoccaggio         Umidità relativa         Inquinamento ambiente massimo                                                                                                    | Condensatore di back-up         1215 giorni         600V~         9,5kV         5,2kV         -30 - +70°C         -30 - +80°C         <80% (IEC/EN 60068-2-78)                                                                                                    |
| Riserva di carica         Funzionamento senza tensione di alimentazione         Tensione nominale d'isolamento Ui         Tensione nomi. di tenuta a impulso Uimp         Tensione di tenuta a frequenza d'esercizio         CONDIZIONI AMBIENTALI DI FUNZIONAMENTO         Temperatura d'impiego         Temperatura di stoccaggio         Umidità relativa         Inquinamento ambiente massimo         Categoria di sovratensione                                                                                                    | Condensatore di back-up         1215 giorni         600V~         9,5kV         5,2kV         -30 - +70°C         -30 - +80°C         <80% (IEC/EN 60068-2-78)                                                                                                    |
| OROLOGIO DATARIO         Riserva di carica         Funzionamento senza tensione di alimentazione         Tensione nominale d'isolamento Ui         Tensione nomi. di tenuta a impulso Uimp         Tensione di tenuta a frequenza d'esercizio         CONDIZIONI AMBIENTALI DI FUNZIONAMENTO         Temperatura d'impiego         Temperatura di stoccaggio         Umidità relativa         Inquinamento ambiente massimo         Categoria di sovratensione         Categoria di miura                                                                                                    | Condensatore di back-up         1215 giorni         600V~         9,5kV         5,2kV         -30 - +70°C         -30 - +80°C         <80% (IEC/EN 60068-2-78)                                                                                                    |
| OROLOGIO DATARIO         Riserva di carica         Funzionamento senza tensione di alimentazione         Tensione nominale d'isolamento Ui         Tensione nomi. di tenuta a impulso Uimp         Tensione di tenuta a frequenza d'esercizio         CONDIZIONI AMBIENTALI DI FUNZIONAMENTO         Temperatura d'impiego         Temperatura di stoccaggio         Umidità relativa         Inquinamento ambiente massimo         Categoria di sovratensione         Categoria di misura         Sequenza climatica                                                                                                    | Condensatore di back-up         1215 giorni         600V~         9,5kV         5,2kV         -30 - +70°C         -30 - +80°C         <80% (IEC/EN 60068-2-78)                                                                                                    |
| OROLOGIO DATARIO         Riserva di carica         Funzionamento senza tensione di alimentazione         Tensione nominale d'isolamento Ui         Tensione nomi. di tenuta a impulso Uimp         Tensione di tenuta a frequenza d'esercizio         CONDIZIONI AMBIENTALI DI FUNZIONAMENTO         Temperatura d'impiego         Temperatura di stoccaggio         Umidità relativa         Inquinamento ambiente massimo         Categoria di sovratensione         Categoria di misura         Sequenza climatica         Resistenza acli urti                                                                                                    | Condensatore di back-up         1215 giorni         600V~         9,5kV         5,2kV         -30 - +70°C         -30 - +80°C         <80% (IEC/EN 60068-2-78)                                                                                                    |
| OROLOGIO DATARIO         Riserva di carica         Funzionamento senza tensione di alimentazione         Tensione nominale d'isolamento Ui         Tensione nomi. di tenuta a impulso Uimp         Tensione di tenuta a frequenza d'esercizio         CONDIZIONI AMBIENTALI DI FUNZIONAMENTO         Temperatura d'impiego         Temperatura di stoccaggio         Umidità relativa         Inquinamento ambiente massimo         Categoria di sovratensione         Categoria di misura         Sequenza climatica         Resistenza agli urti         Resistenza agli urti                                                                                                    | Condensatore di back-up<br>1215 giorni<br>600V~<br>9,5kV<br>5,2kV<br>-30 - +70°C<br>-30 - +80°C<br><80% (IEC/EN 60068-2-78)<br>Grade 2<br>3<br>III<br>Z/ABDM (IEC/EN 60068-2-61)<br>15g (IEC/EN 60068-2-7)<br>0,7g (IEC/EN 60068-2-6)                                            |
| OROLOGIO DATARIO         Riserva di carica         Funzionamento senza tensione di alimentazione         Tensione nominale d'isolamento Ui         Tensione nomi. di tenuta a impulso Uimp         Tensione di tenuta a frequenza d'esercizio         CONDIZIONI AMBIENTALI DI FUNZIONAMENTO         Temperatura d'impiego         Temperatura di stoccaggio         Umidità relativa         Inquinamento ambiente massimo         Categoria di sovratensione         Categoria di misura         Sequenza climatica         Resistenza agli urti         Resistenza alle vibrazioni         CONNESSIONI                                                                                                    | Condensatore di back-up         1215 giorni         600V~         9,5kV         5,2kV         -30 - +70°C         -30 - +80°C         <80% (IEC/EN 60068-2-78)                                                                                                    |
| Riserva di carica         Funzionamento senza tensione di alimentazione         Tensione nominale d'isolamento Ui         Tensione nomi. di tenuta a impulso Uimp         Tensione nomi. di tenuta a impulso Uimp         Tensione di tenuta a frequenza d'esercizio         CONDIZIONI AMBIENTALI DI FUNZIONAMENTO         Temperatura d'impiego         Temperatura di stoccaggio         Umidità relativa         Inquinamento ambiente massimo         Categoria di sovratensione         Categoria di misura         Sequenza climatica         Resistenza agli urti         Resistenza agli urti         Resistenza alle vibrazioni         CONNESSIONI                                                                                                    | Condensatore di back-up<br>1215 giorni<br>600V~<br>9,5kV<br>5,2kV<br>-30 - +70°C<br>-30 - +80°C<br><80% (IEC/EN 60068-2-78)<br>Grade 2<br>3<br>III<br>Z/ABDM (IEC/EN 60068-2-61)<br>15g (IEC/EN 60068-2-6)<br>Estraibili                                                         |
| Riserva di carica         Funzionamento senza tensione di alimentazione         Tensione nominale d'isolamento Ui         Tensione nomi. di tenuta a impulso Uimp         Tensione di tenuta a frequenza d'esercizio         CONDIZIONI AMBIENTALI DI FUNZIONAMENTO         Temperatura d'impiego         Temperatura di stoccaggio         Umidità relativa         Inquinamento ambiente massimo         Categoria di sovratensione         Categoria di misura         Sequenza climatica         Resistenza agli urti         Resistenza agli urti         Resistenza agli orti         Tipo di morsetti         Sezione conduttori (min e max)                                                                                                    | Condensatore di back-up<br>1215 giorni<br>600V~<br>9,5kV<br>5,2kV<br>-30 - +70°C<br>-30 - +80°C<br><80% (IEC/EN 60068-2-78)<br>Grade 2<br>3<br>III<br>Z/ABDM (IEC/EN 60068-2-61)<br>15g (IEC/EN 60068-2-61)<br>15g (IEC/EN 60068-2-6)<br>Estraibili<br>0,2 - 2 5 mmg (24±12 AWG) |
| Riserva di carica         Funzionamento senza tensione di alimentazione         Tensione nominale d'isolamento Ui         Tensione nomi. di tenuta a impulso Uimp         Tensione di tenuta a frequenza d'esercizio         CONDIZIONI AMBIENTALI DI FUNZIONAMENTO         Temperatura d'impiego         Temperatura di stoccaggio         Umidità relativa         Inquinamento ambiente massimo         Categoria di sovratensione         Categoria di misura         Sequenza climatica         Resistenza agli urti         Resistenza agli urti         Resistenza alle vibrazioni         CONNESSIONI         Tipo di morsetti         Sezione conduttori (min e max)         Dati d'impiego III - Sezione conduttori (min e max)                                                                                                    | Condensatore di back-up         1215 giorni         600V~         9,5kV         5,2kV         -30 - +70°C         -30 - +80°C         <80% (IEC/EN 60068-2-78)                                                                                                    |
| Riserva di carica         Funzionamento senza tensione di alimentazione         Tensione nominale d'isolamento Ui         Tensione nomi. di tenuta a impulso Uimp         Tensione di tenuta a frequenza d'esercizio         CONDIZIONI AMBIENTALI DI FUNZIONAMENTO         Temperatura d'impiego         Temperatura di stoccaggio         Umidità relativa         Inquinamento ambiente massimo         Categoria di sovratensione         Categoria di misura         Sequenza climatica         Resistenza agli urti         Resistenza agli urti         Resistenza alle vibrazioni         CONNESSIONI         Tipo di morsetti         Sezione conduttori (min e max)         Dati d'impiego UL: Sezione conduttori (min e max)                                                                                                    | Condensatore di back-up         1215 giorni         600V~         9,5kV         5,2kV         -30 - +70°C         -30 - +80°C         <80% (IEC/EN 60068-2-78)                                                                                                    |
| Riserva di carica         Funzionamento senza tensione di alimentazione         Tensione nominale d'isolamento Ui         Tensione nominale d'isolamento Ui         Tensione nomi. di tenuta a impulso Uimp         Tensione di tenuta a frequenza d'esercizio         CONDIZIONI AMBIENTALI DI FUNZIONAMENTO         Temperatura d'impiego         Temperatura di stoccaggio         Umidità relativa         Inquinamento ambiente massimo         Categoria di sovratensione         Categoria di misura         Sequenza climatica         Resistenza agli urti         Resistenza agli urti         Resistenza alle vibrazioni         CONNESSIONI         Tipo di morsetti         Sezione conduttori (min e max)         Dati d'impiego UL: Sezione conduttori (min e max)         CONTENTORE                                                                                                    | Condensatore di back-up         1215 giorni         600V~         9,5kV         5,2kV         -30 - +70°C         -30 - +80°C         <80% (IEC/EN 60068-2-78)                                                                                                    |
| Riserva di carica         Funzionamento senza tensione di alimentazione         Tensione nominale d'isolamento Ui         Tensione nomi. di tenuta a impulso Uimp         Tensione di tenuta a frequenza d'esercizio         CONDIZIONI AMBIENTALI DI FUNZIONAMENTO         Temperatura d'impiego         Temperatura di stoccaggio         Umidità relativa         Inquinamento ambiente massimo         Categoria di sovratensione         Categoria di misura         Sequenza climatica         Resistenza agli urti         Resistenza agli urti         Resistenza alle vibrazioni         CONNESSIONI         Tipo di morsetti         Sezione conduttori (min e max)         Dati d'impiego UL: Sezione conduttori (min e max)         Coppia di serraggio         CONTENITORE                                                                                                    | Condensatore di back-up         1215 giorni         600V~         9,5kV         5,2kV         -30 - +70°C         -30 - +80°C         <80% (IEC/EN 60068-2-78)                                                                                                    |
| Riserva di carica         Funzionamento senza tensione di alimentazione         Tensione nominale d'isolamento Ui         Tensione nomi. di tenuta a impulso Uimp         Tensione di tenuta a frequenza d'esercizio         CONDIZIONI AMBIENTALI DI FUNZIONAMENTO         Temperatura d'impiego         Temperatura di stoccaggio         Umidità relativa         Inquinamento ambiente massimo         Categoria di sovratensione         Categoria di misura         Sequenza climatica         Resistenza agli urti         Resistenza alle vibrazioni         CONNESSIONI         Tipo di morsetti         Sezione conduttori (min e max)         Dati d'impiego         Contentioree         Contentioree         Resistenza alle vibrazioni                                                                                                    | Condensatore di back-up         1215 giorni         600V~         9,5kV         5,2kV         -30 - +70°C         -30 - +80°C         <80% (IEC/EN 60068-2-78)                                                                                                    |
| Riserva di carica         Funzionamento senza tensione di alimentazione         Tensione nominale d'isolamento Ui         Tensione nomi. di tenuta a impulso Uimp         Tensione di tenuta a frequenza d'esercizio         CONDIZIONI AMBIENTALI DI FUNZIONAMENTO         Temperatura d'impiego         Temperatura di stoccaggio         Umidità relativa         Inquinamento ambiente massimo         Categoria di sovratensione         Categoria di misura         Sequenza climatica         Resistenza agli urti         Resistenza agli urti         Resistenza agli urti         Sezione conduttori (min e max)         Dati d'impiego UL: Sezione conduttori (min e max)         Coppia di serraggio         CONTENITORE         Esecuzione         Materiale         Grado di motezione frontale                                                                                                    | Condensatore di back-up         1215 giorni         600V~         9,5kV         5,2kV         -30 - +70°C         -30 - +80°C         <80% (IEC/EN 60068-2-78)                                                                                                    |
| Riserva di carica         Funzionamento senza tensione di alimentazione         Tensione nominale d'isolamento Ui         Tensione nomi. di tenuta a impulso Uimp         Tensione nomi. di tenuta a frequenza d'esercizio         CONDIZIONI AMBIENTALI DI FUNZIONAMENTO         Temperatura d'impiego         Temperatura di stoccaggio         Umidità relativa         Inquinamento ambiente massimo         Categoria di sovratensione         Categoria di misura         Sequenza climatica         Resistenza agli urti         Resistenza agli urti         Resistenza alle vibrazioni         CONNESSIONI         Tipo di morsetti         Sezione conduttori (min e max)         Dati d'impiego UL: Sezione conduttori (min e max)         Coppia di serraggio         CONTENITORE         Esecuzione         Materiale         Grado di protezione frontale                                                                                                    | Condensatore di back-up         1215 giorni         600V~         9,5kV         5,2kV         -30 - +70°C         -30 - +80°C         <80% (IEC/EN 60068-2-78)                                                                                                    |
| Riserva di carica         Funzionamento senza tensione di alimentazione         Tensione nominale d'isolamento Ui         Tensione nominale d'isolamento Uinp         Tensione nominale d'isolamento Uinp         Tensione di tenuta a frequenza d'esercizio <b>CONDIZIONI AMBIENTALI DI FUNZIONAMENTO</b> Temperatura d'impiego         Temperatura d'impiego         Temperatura di stoccaggio         Umidità relativa         Inquinamento ambiente massimo         Categoria di sovratensione         Categoria di sovratensione         Categoria di isovratensione         Categoria di misura         Sequenza climatica         Resistenza agli urti         Resistenza agli urti         Resistenza alle vibrazioni <b>CONNESSIONI</b> Tipo di morsetti         Sezione conduttori (min e max)         Dati d'impiego UL: Sezione conduttori (min e max)         Coppia di serraggio <b>CONTENITORE</b> Esecuzione         Materiale         Grado di protezione frontale         Peso                                                   | Condensatore di back-up         1215 giorni         600V~         9,5kV         5,2kV         -30 - +70°C         -30 - +80°C         <80% (IEC/EN 60068-2-78)                                                                                                    |
| Riserva di carica         Funzionamento senza tensione di alimentazione         Tensione nominale d'isolamento Ui         Tensione nominale d'isolamento Uinp         Tensione di tenuta a frequenza d'esercizio         CONDIZIONI AMBIENTALI DI FUNZIONAMENTO         Temperatura d'impiego         Temperatura di stoccaggio         Umidità relativa         Inquinamento ambiente massimo         Categoria di sovratensione         Categoria di sovratensione         Categoria di misura         Sequenza climatica         Resistenza agli urti         Resistenza agli urti         Resistenza agli urti         Sezione conduttori (min e max)         Dati d'impiego UL: Sezione conduttori (min e max)         Coppia di serraggio         CONTENITORE         Esecuzione         Materiale         Grado di protezione frontale         Peso         OMOLOGAZIONI E CONFORMITA'         Omologazioni                                                                                                    | Condensatore di back-up         1215 giorni         600V~         9,5kV         5,2kV         -30 - +70°C         -30 - +80°C         <80% (IEC/EN 60068-2-78)                                                                                                    |
| Riserva di carica         Funzionamento senza tensione di alimentazione         Tensione nominale d'isolamento Ui         Tensione nominale d'isolamento Uinp         Tensione nominale d'isolamento Uinp         Tensione di tenuta a impulso Uimp         Tensione di tenuta a frequenza d'esercizio <b>CONDIZIONI AMBIENTALI DI FUNZIONAMENTO</b> Temperatura d'impiego         Temperatura di stoccaggio         Umidità relativa         Inquinamento ambiente massimo         Categoria di sovratensione         Categoria di sovratensione         Categoria di misura         Sequenza climatica         Resistenza agli urti         Resistenza agli urti         Resistenza alle vibrazioni <b>CONNESSIONI</b> Tipo di morsetti         Sezione conduttori (min e max)         Dati d'impiego UL: Sezione conduttori (min e max)         Coppia di serraggio <b>CONTENITORE</b> Esecuzione         Materiale         Grado di protezione frontale         Peso <b>OMOLOGAZIONI E CONFORMITA'</b>                                         | Condensatore di back-up         1215 giorni         600V~         9,5kV         5,2kV         -30 - +70°C         -30 - +80°C         <80% (IEC/EN 60068-2-78)                                                                                                    |
| Riserva di carica         Funzionamento senza tensione di alimentazione         Tensione nominale d'isolamento Ui         Tensione nominale d'isolamento Uinp         Tensione nominale d'isolamento Uinp         Tensione di tenuta a impulso Uimp         Tensione di tenuta a frequenza d'esercizio <b>CONDIZIONI AMBIENTALI DI FUNZIONAMENTO</b> Temperatura d'impiego         Temperatura di stoccaggio         Umidità relativa         Inquinamento ambiente massimo         Categoria di sovratensione         Categoria di sovratensione         Categoria di misura         Sequenza climatica         Resistenza agli urti         Resistenza agli urti         Resistenza alle vibrazioni <b>CONNESSIONI</b> Tipo di morsetti         Sezione conduttori (min e max)         Dati d'impiego UL: Sezione conduttori (min e max)         Coppia di serraggio <b>CONTENITORE</b> Esecuzione         Materiale         Grado di protezione frontale         Peso <b>OMOLOGAZIONI E CONFORMITA'</b> Omologazioni         Conformità a norme | Condensatore di back-up         1215 giorni         600V~         9,5kV         5,2kV         -30 - +70°C         -30 - +80°C         <80% (IEC/EN 60068-2-78)                                                                                                    |
| Riserva di carica         Funzionamento senza tensione di alimentazione         Tensione nominale d'isolamento Ui         Tensione nominale d'isolamento Uinp         Tensione di tenuta a frequenza d'esercizio         CONDIZIONI AMBIENTALI DI FUNZIONAMENTO         Temperatura d'impiego         Temperatura di stoccaggio         Umidità relativa         Inquinamento ambiente massimo         Categoria di sovratensione         Categoria di sovratensione         Categoria di misura         Sequenza climatica         Resistenza agli urti         Resistenza agli urti         Resistenza alle vibrazioni         CONNESSIONI         Tipo di morsetti         Sezione conduttori (min e max)         Dati d'impiego UL: Sezione conduttori (min e max)         Coppia di serraggio         CONTENITORE         Esecuzione         Materiale         Grado di protezione frontale         Peso         OMOLOGAZIONI E CONFORMITA'         Omologazioni         Conformità a norme                                                   | Condensatore di back-up         1215 giorni         600V~         9,5kV         5,2kV         -30 - +70°C         -30 - +80°C         <80% (IEC/EN 60068-2-78)                                                                                                    |
| Riserva di carica         Funzionamento senza tensione di alimentazione         Tensione nominale d'isolamento Ui         Tensione nominale d'isolamento Uinp         Tensione di tenuta a impulso Uimp         Tensione di tenuta a frequenza d'esercizio <b>CONDIZIONI AMBIENTALI DI FUNZIONAMENTO</b> Temperatura d'impiego         Temperatura di stoccaggio         Umidità relativa         Inquinamento ambiente massimo         Categoria di sovratensione         Categoria di sovratensione         Categoria di isovratensione         Categoria di vibrazioni <b>CONNESSIONI</b> Tipo di morsetti         Sezione conduttori (min e max)         Dati d'impiego UL: Sezione conduttori (min e max)         Coppia di serraggio <b>CONTENITORE</b> Esecuzione         Materiale         Grado di protezione frontale         Peso <b>OMOLOGAZIONI E CONFORMITA'</b> Omologazioni         Conformità a norme         UII Marking                                                                                                    | Condensatore di back-up         1215 giorni         600V~         9,5kV         5,2kV         -30 - +70°C         -30 - +80°C         <80% (IEC/EN 60068-2-78)                                                                                                    |

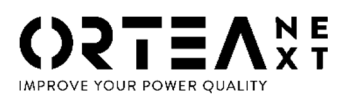

**ORTEA SpA** Via dei Chiosi, 21 20873 Cavenago Brianza – Milan – ITALY Tel.: ++39 02 95917800 www.next.ortea.com

IL SISTEMA INTEGRATO DI GESTIONE DI ORTEA SPA È CERTIFICATO DA LRQA SECONDO ISO9001 ISO14001 OHSAS18001

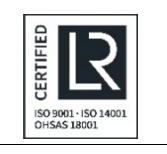